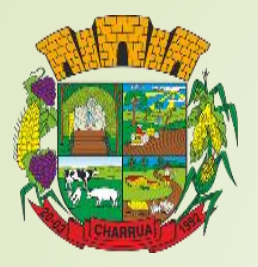

# NOTA FISCAL – eletrônica NF-e

SANDRA MARA MAZZUTTI

**BRENO ALEXIS M S DIAS** 

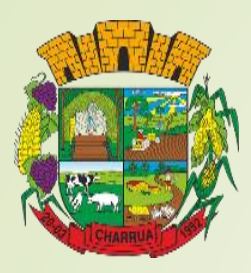

## O QUE É A NF-e? PARA QUE SERVE?

CRIADA EM 2005, É O DOCUMENTO FISCAL DIGITAL (ARQUIVO) QUE FORMALIZA A CIRCULAÇÃO DE PRODUTOS E/OU SERVIÇOS;

\* FACILITAR A COMUNICAÇÃO ENTRE O CONTRIBUINTE E O GOVERNO;

- \* DIMINUIR A SONEGAÇÃO FISCAL;
- \* SIMPLIFICAR AS OBRIGAÇÕES ACESSÓRIAS;
- \* AGILIZAR OS PROCESSOS DE FISCALIZAÇÃO.

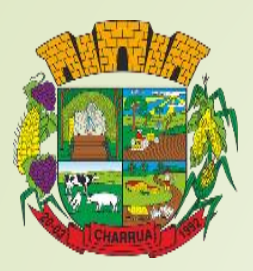

## **RETROSPECTIVA NFP-e**

 2022 – AJUSTE SINIEF 10/2022 E 53/2022 - 01/07/2023
 2023 – AJUSTE SINIEF 13/2023 - 01/05/2024
 2024 – PRORROGAÇÃO AJUSTE SINIEF 01/2024 01/05/2024 E 01/12/2024

2024 – AJUSTE SINIEF 10/2024 - ESTIPULA A DATA LIMITE DE 02 DE JANEIRO DE 2025

ATUALMENTE O RS É O ÚNICO ESTADO DA REGIÃO SUL DO PAÍS QUE AINDA NÃO IMPLEMENTOU A MEDIDA NO SETOR PRIMÁRIO.

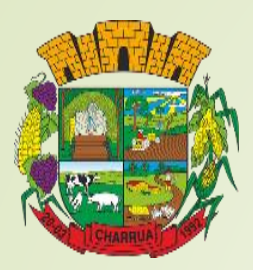

# NFP-e

PARA O PRODUTOR A SUA OBRIGATORIEDADE VAI FACILITAR E ENCURTAR O PROCESSO DE TROCA DE INFORMAÇÕES ENTRE O CONTRIBUINTE DO SETOR PRIMÁRIO E O ESTADO, DE FORMA QUE AS PRINCIPAIS VANTAGENS SERÃO:

- DISPENSA DE PRESTAÇÃO DE CONTAS NOS SETORES DE ICMS DOS MUNICÍPIOS;
- 2. DESBUROCRATIZAÇÃO DO PROCESSO DE EMISSÃO DE NOTAS;
- **3. REDUÇÃO DOS ERROS DE ESCRITURAÇÃO;**
- 4. NÃO PRECISARÁ MANTER ARMAZENADOS INÚMEROS TALÕES PARA COMPROVAÇÃO DE ATIVIDADE.\*

\* DEVEM PERMANECER ARMAZENADOS OS TALÕES UTILIZADOS ANTERIORMENTE À EMISSÃO ELETRÔNICA, PRINCIPALMENTE PARA FINS DE COMPROVAÇÃO DE ATIVIDADE JUNTO À PREVIDÊNCIA SOCIAL.

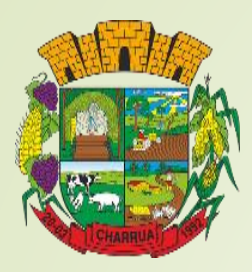

# MÉTODOS PARA EMISSÃO DA NFP-e

## HOJE EXISTEM DOIS PRINCIPAIS MÉTODOS E AMBOS SÃO BEM SIMPLES:

- **1. PORTAL e-CAC, PRINCIPAL E MAIS COMPLETO MEIO;**
- 2. APLICATIVO NOTA FISCAL FÁCIL (NFF).

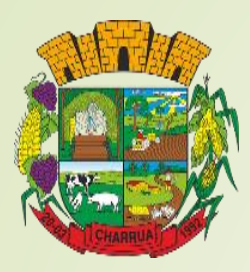

## CENTRO ELETRÔNICO DE ATENDIMENTO AO CONTRIBUINTE PORTAL e-CAC

 É PRINCIPAL MEIO DE COMUNICAÇÃO ENTRE O CONTRIBUINTE E O GOVERNO;

ACESSO MEDIANTE CERTIFICADO DIGITAL;

PORTAL E-CAC - SEFAZ RS.

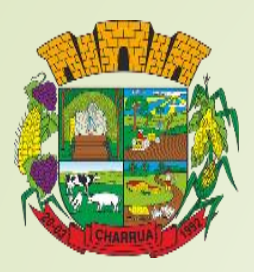

## **CERTIFICADO DIGITAL**

O CERTIFICADO DIGITAL PODE SER ADQUIRIDO EM EMPRESAS COM AUTORIDADE DE CERTIFICADORA. TEMOS COMO EXEMPLOS:

- **1. O CARTÓRIO DE OFÍCIOS DE CHARRUA;**
- 2. O BANRISUL;
- **3.** OS CORREIOS.
- **4. ENTRE MUITAS OUTRAS.**

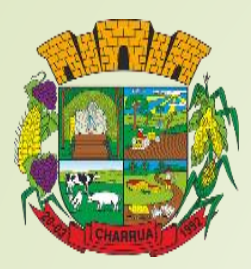

## SÃO TRÊS OS TIPOS DE CERTIFICADOS QUE PODEM SER ADQUIRIDOS DE ACORDO COM <u>SERVIÇOS DE</u> INFORMAÇÕES DO BRASIL:

- **1. CERTIFICADO TIPO A1;**
- **2.** CERTIFICADO TIPO A3;
- **3.** CERTIFICADO TIPO A3 EM NUVEM SerproID.

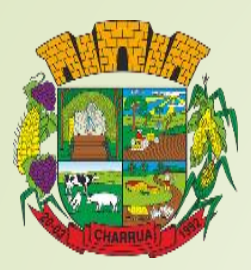

## **CERTIFICADO DIGITAL TIPO A1**

O CERTIFICADO TIPO A1 TEM COMO CARACTERÍSTICA SER UM ARQUIVO INSTALADO EM COMPUTADOR OU CELULAR;

✤ SUA VALIDADE COSTUMA SER DE ATÉ 12 MESES (ATÉ 1 ANO);

É IMPORTANTE QUE SEJA MANTIDA UMA CÓPIA DE SEGURANÇA DESSE ARQUIVO, POIS UMA VEZ QUE PERDIDO SERIA NECESSÁRIO NOVA COMPRA DO CERTIFICADO DIGITAL.

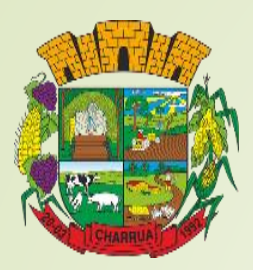

## **CERTIFICADO DIGITAL TIPO A3**

O CERTIFICADO TIPO A3 TEM COMO CARACTERÍSTICA SER INSTALADO EM UMA MÍDIA FÍSICA, SEJA ELA UM TOKEN (PARECE COM PENDRIVE) OU CARTÃO;

SUA VALIDADE COSTUMA SER DE 12 A 36 MESES (ATÉ 3 ANOS);

CASO SEJA ADQUIRIDO O CARTÃO E ESSE SEJA SEU PRIMEIRO CERTIFICADO DIGITAL, É PRECISO ADQUIRIR JUNTO O LEITOR PARA CONECTÁ-LO AO COMPUTADOR.

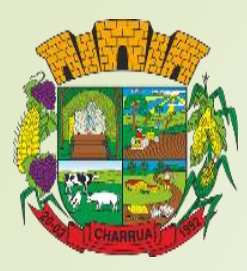

## **CERTIFICADO DIGITAL TIPO A3 EM NUVEM SerproID**

TALVEZ O CERTIFICADO MAIS SEGURO CONTRA PERDAS;

- O CERTIFICADO TIPO A3 EM NUVEM TEM COMO CARACTERÍSTICA SER ARMAZENADO EM AMBIENTE VIRTUAL;
- ESSE AMBIENTE DEVE SER FORNECIDO PELA AUTORIDADE CERTIFICADORA, ATRAVÉS DE APP PARA O CELULAR OU SITE PARA NOTEBOOKS E COMPUTADORES;

SUA VALIDADE COSTUMA SER DE 12 A 60 MESES (ATÉ 5 ANOS).

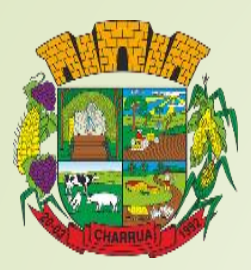

# VANTAGENS EM OBTER UM

## **CERTIFICADO DIGITAL**

## ENTRE AS VANTAGENS DO CERTIFICADO DIGITAL, DESTACAM-SE:

- ACESSO AO PORTAL e-CAC;
- 2. ACESSO AO e-SOCIAL;
- **3. ASSINATURA DE DOCUMENTOS E CONTRATOS DIGITALMENTE;**
- 4. EMISSÃO DE NOTA FISCAL ELETRÔNICA;
- 5. DECLARAÇÃO DE IMPOSTO DE RENDA PRÉ PREENCHIDA;
- 6. CONSULTAS DE SITUAÇÃO FISCAL E ACESSO A SERVIÇOS COMO DECLARAÇÃO DO IRPF, DO ITR, ENTRE OUTRAS.

## **TODOS OS ACESSOS E VANTAGENS PODEM SER VISTOS NO LINK:**

https://www.gov.br/iti/pt-br/acesso-a-informacao/perguntasfrequentes/certificacao-digital

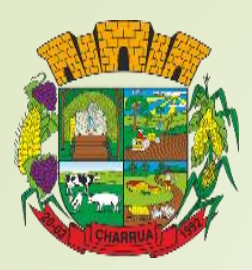

## **APP NOTA FISCAL FÁCIL - NFF**

COMO ALTERNATIVA GRATUITA PARA EMISSÃO DE NOTAS FISCAIS, TEMOS O APLICATIVO NFF PARA CELULAR;

- **COM ESSE EMISSOR, BASTA TER ACESSO À CONTA GOV.BR;**
- APÓS EFETUAR O LOGIN PELA PRIMEIRA VEZ, SERÁ POSSÍVEL EMITIR NOTA FISCAL ELETRÔNICA MESMO SEM ACESSO À INTERNET.

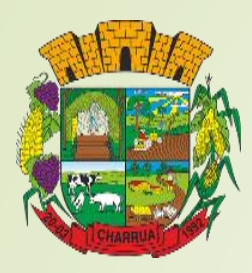

## **\*O PRIMEIRO PASSO É ENCONTRAR O APLICATIVO NA LOJA VIRTUAL DO NOSSO CELULAR.**

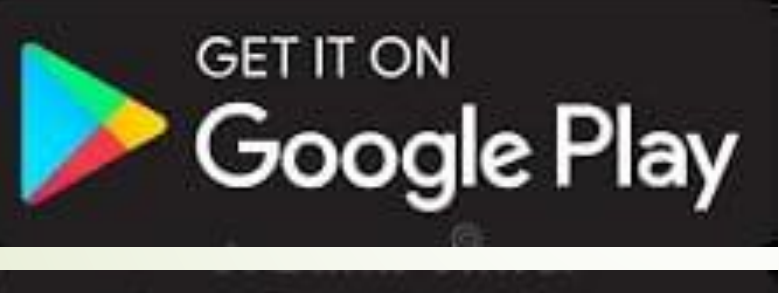

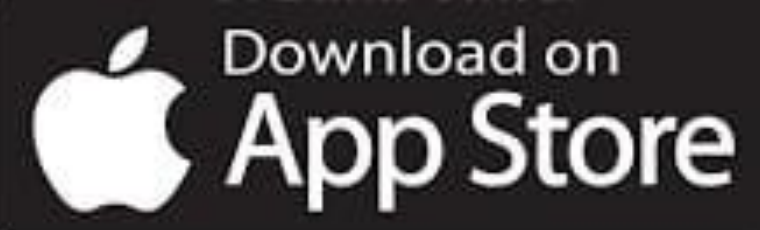

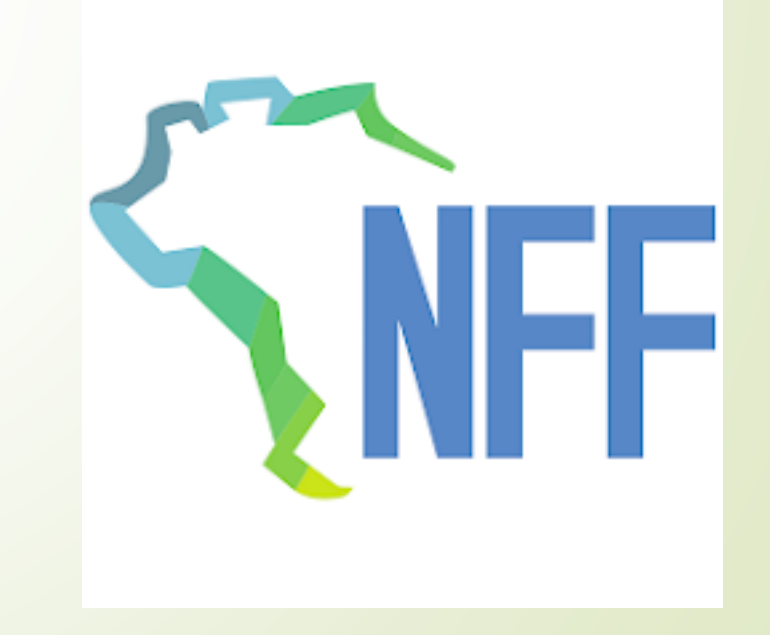

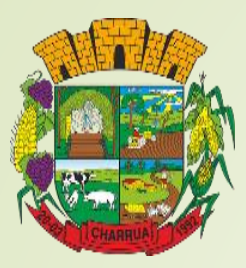

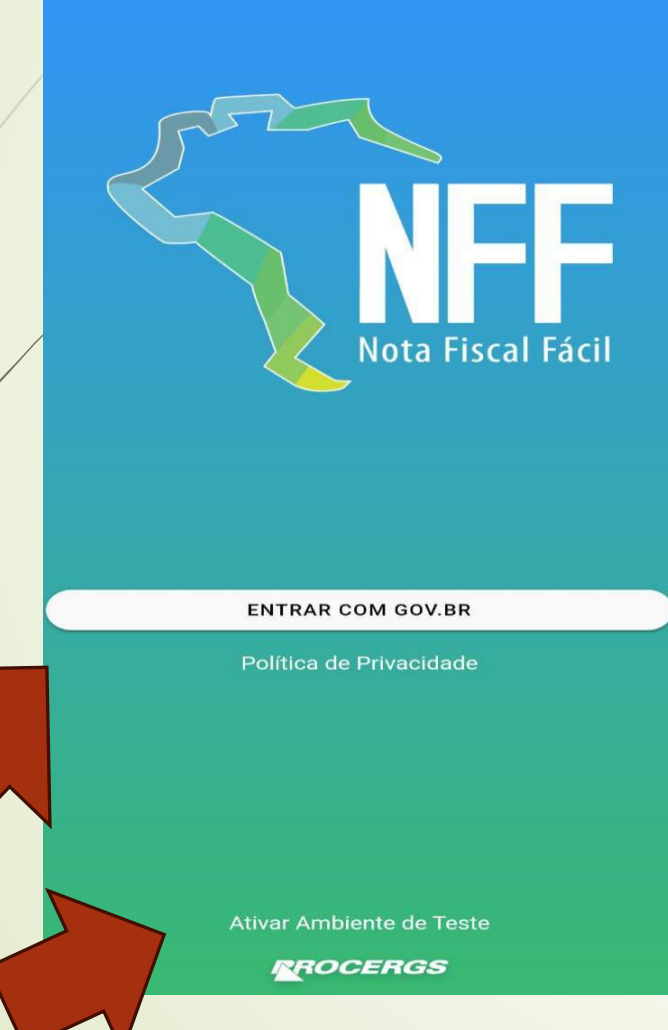

- AO BAIXAR O APLICATIVO EM SEU CELULAR, ESSA SERÁ A IMAGEM DE ABERTURA DO APP;
- CASO QUEIRA APENAS TESTAR AS FUNÇÕES DO APLICATIVO, É PRECISO ATIVAR O <u>AMBIENTE DE TESTE</u> ANTES DE FAZER O LOGIN;
- CASO CONTRÁRIO, APENAS EFETUE O LOGIN SEM SELECIONAR O <u>AMBIENTE DE TESTE;</u>
- EFETUA-SE O LOGIN ATRAVÉS DE SUA CONTA <u>GOV.BR</u> CLICANDO EM <u>ENTRAR COM</u> <u>GOV.BR</u>.
- AO EFETUAR O COMANDO, VOCÊ SERÁ ENVIADO PARA A PÁGINA DE LOGIN.

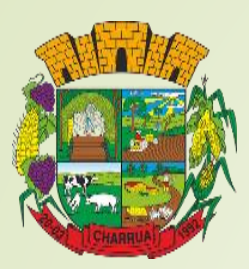

| Ide   | ntifique-se no gov.br com:                                                                                                    |
|-------|----------------------------------------------------------------------------------------------------|
|       | Número do CPF                                                                                                    |
| Digit | e seu CPF para <b>criar</b> ou <b>acessar</b> sua conta gov.b                                                                                                    |
| CPF   |                                                                                                    |
| L     | Digite seu CPF                                                                                                    |
|       |                                                                                                    |
|       | Continuar                                                                                                    |
|       |                                                                                                    |
| Outi  | ras opções de identificação:                                                                                                    |
| Outr  | ras opções de identificação;<br>Login com seu banco <sup>SUA CONTA SERA PRATA</sup>                                                                                                    |
| Outr  | ras opções de identificação:<br>Login com seu banco SUA CONTA SERÁ PRATA<br>Seu aplicativo gov.br                                                                                                    |
| Outi  | ras opções de identificação:<br>Login com seu banco SUA CONTA SERÁ PRATA<br>Seu aplicativo gov.br<br>Seu certificado digital                                                                                                    |
| Outi  | ras opções de identificação:<br>Login com seu banco SUA CONTA SERA PRATA<br>Seu aplicativo gov.br<br>Seu certificado digital<br>Seu certificado digital em nuvem                                                                                      |
| Outr  | ras opções de identificação:<br>Login com seu banco SUA CONTA SERÁ PRATA<br>Seu aplicativo gov.br<br>Seu certificado digital<br>Seu certificado digital em nuvem                                                                                      |
| Outr  | <ul> <li>ras opções de identificação:</li> <li>Login com seu banco SUACONTA SERÁ PRATA</li> <li>Seu aplicativo gov.br</li> <li>Seu certificado digital</li> <li>Seu certificado digital em nuvem</li> <li>Seu certificado digital em nuvem</li> </ul> |

- NESTA PÁGINA, É PRECISO INFORMAR SEU CPF;
- CLICAR EM <u>CONTINUAR</u> E ASSIM APARECERÁ O CAMPO PARA INFORMAR A SENHA;
- VALE LEMBRAR QUE O CPF DEVE SER O QUE ESTÁ CADASTRADO JUNTO À EMPRESA ADQUIRENTE, POIS A NOTA FISCAL SERÁ EMITIDA COM O NOME DO USUÁRIO QUE ESTIVER LOGADO, EXCETO SE ESTE FOR UM OPERADOR.

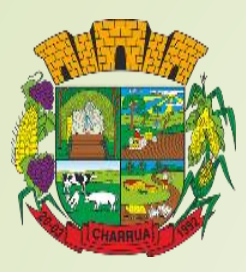

0 1

#### Termo de Uso e Aviso de Privacidade

gov.br

#### Novo Versão 3.0 - Publicado em 27/10/2023

Nossos Termos de Uso e Aviso de Privacidade estão adequados à Lei Geral de Proteção de Dados (LGPD) e ainda melhoram a sua experiência.

As principais atualizações são informações complementares sobre os serviços de Identidade Digital, que fazem parte do Acesso e Aplicativo gov.br, como:

- Tratamento de dados pessoais para a Carteira de Documentos;
- Tratamento de dados pessoais para a Prova de Vida.

Por favor, leia abaixo nossos Termos de Uso e Aviso de Privacidade atualizados. Se você continuar a usar sua conta gov.br, você concorda com nossas atualizações.

Se você iá possui uma conta dov hr e deseia excluí-

Concordo

## EFETUADO O LOGIN, É PRECISO LER OS TERMOS DE USO PARA A CONTA <u>GOV.BR</u>;

## PARA O USO DO APLICATIVO NFF É PRECISO CONCORDAR COM OS TERMOS.

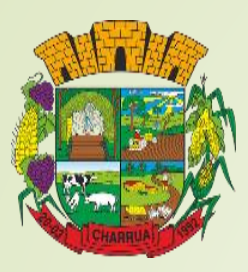

0 1

Autorização de uso de dados pessoais

Serviço: Login Cidadão - RS

Este serviço precisa utilizar as seguintes informações pessoais do seu cadastro:

- Identidade gov.br
- Nome e foto

gov.br

- Endereço de e-mail
- Número de telefone celular
- Dados de vinculação de empresas do gov.br
- Confiabilidades de sua conta
- Conteúdo X509 (login por certificado digital)

A partir da sua aprovação, a aplicação acima mencionada e a plataforma gov.br utilizarão as informações listadas acima, respeitando <u>os termos de uso e o aviso de privacidade.</u>

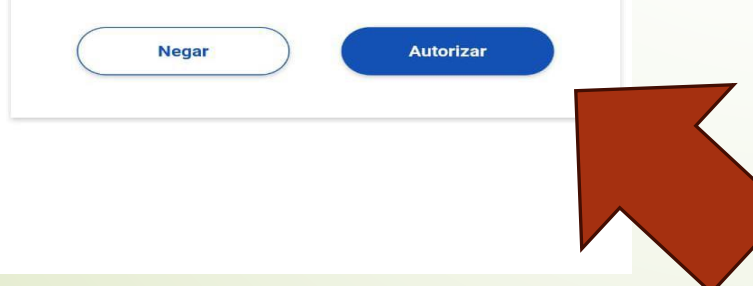

## CONCORDANDO COM OS TERMOS DE USO DO <u>GOV.BR</u>, É PRECISO DAR A AUTORIZAÇÃO DE USO DOS DADOS DE SUA CONTA <u>GOV.BR</u> NO APP NFF.

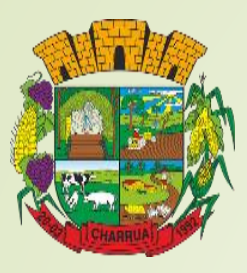

### rs.gov.br

Conectado ao Gov.br com sucesso!

## Autorização

Permitir que **Nota Fiscal Fácil** utilize as seguintes informações:

- Perfil público O
- CPF
- Categorias de autenticação digital
- Confiabilidade cadastral
- E-mail
- Nome completo
- Níveis de autenticação

## ✤ AGORA É NECESSÁRIO AUTORIZAR O USO DOS DADOS DA SUA CONTA <u>RS.GOV.BR</u> AO APP NFF.

Negar

#### Sobre Nota Fiscal Fácil

Interface de Integração Nota Fiscal Fácil - NFFApi

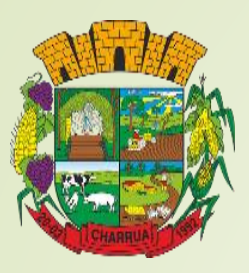

#### **Primeiro Acesso**

Fiscal Fácil. Identificamos que esse é seu primeiro acesso e precisamos de algumas informações para facilitar sua emissão de notas daqui pra frente.

Primeiramente, selecione o tipo de notas fiscais que deseja emitir.

(Você poderá cadastrar outros tipos posteriormente)

| Transportador Autônomo de Carga |
|---------------------------------|
| Comerciante Varejista SN        |
| MEI                             |
| Produtor Primário               |
|                                 |
| SAIR                            |

- APÓS CONCORDAR COM TODOS OS TERMOS E AUTORIZAR O USO DE DADOS É PRECISO IDENTIFICAR A CATEGORIA DO CONTRIBUINTE EM QUE VAI EMITIR AS NOTAS FISCAIS;
- VALE LEMBRAR QUE O ACESSO SOMENTE SERÁ PERMITIDO NA CATEGORIA EM QUE O CONTRIBUINTE ESTIVER DEVIDAMENTE CADASTRADO;
- SELECIONE A CATEGORIA DE PRODUTOR PRIMÁRIO PARA EMISSÃO DE NOTAS DE SUA PRODUÇÃO RURAL.

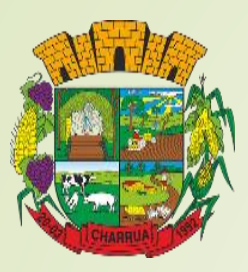

Disponibilidade do aplicativo

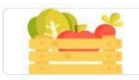

Produtor Primário

O aplicativo Nota Fiscal Fácil está sendo implantando nacionalmente conforme decisão de cada UF.

Verifique se a sua UF está incluída na lista:

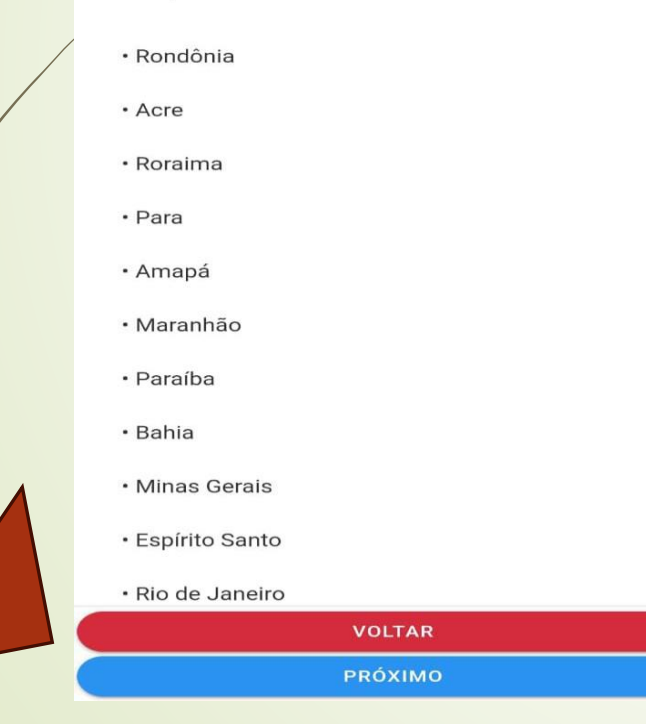

## NESTA TELA SERÁ POSSÍVEL VISUALIZAR AS UNIDADES FEDERATIVAS QUE SE DISPUSERAM A UTILIZAR O APLICATIVO NFF;

É SOMENTE INFORMATIVA, PORTANTO, BASTA CLICAR EM <u>PRÓXIMO</u>.

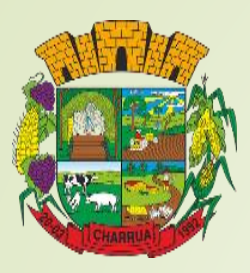

#### Verifique seu número

Antes de acessar o aplicativo Nota Fiscal Fácil pela primeira vez, precisamos validar o número de telefone do seu dispositivo.

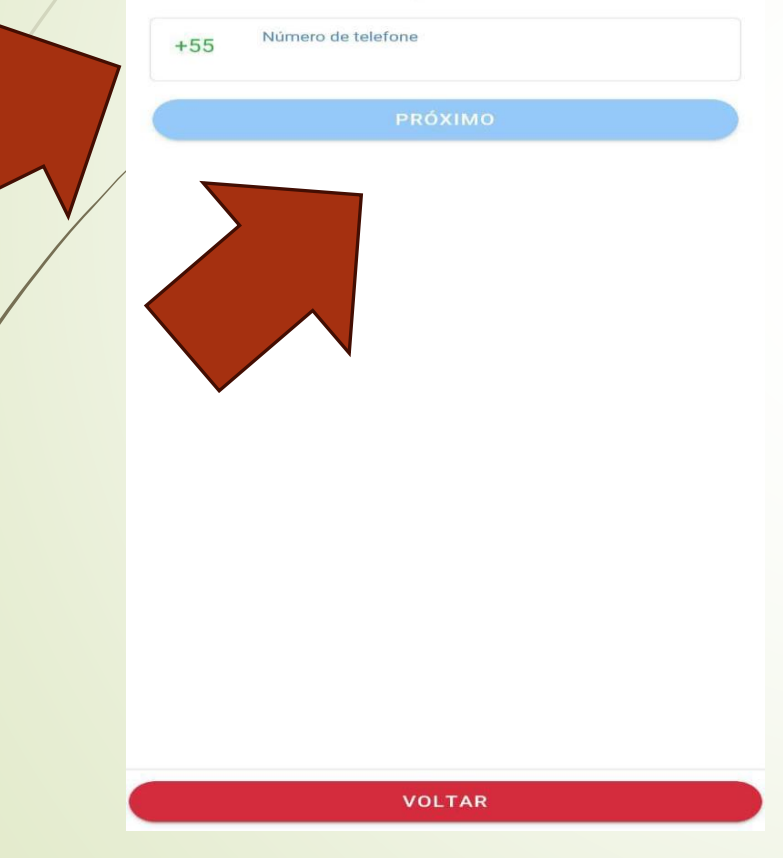

## AGORA É PRECISO IDENTIFICAR UM NÚMERO DE TELEFONE CELULAR;

- LEMBRE-SE DE CADASTRAR UM NÚMERO DE TELEFONE QUE VOCÊ POSSA VISUALIZAR A MENSAGEM QUE SERÁ ENVIADA PELO APP;
- AGORA JÁ É POSSÍVEL RECEBER O CÓDIGO DE VERIFICAÇÃO VIA WHATSAPP E NÃO APENAS POR SMS COMO ACONTECIA ANTES DA ATUALIZAÇÃO DO APLICATIVO;

APÓS A INFORMAÇÃO, CLIQUE EM <u>PRÓXIMO</u>.

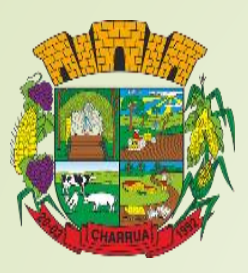

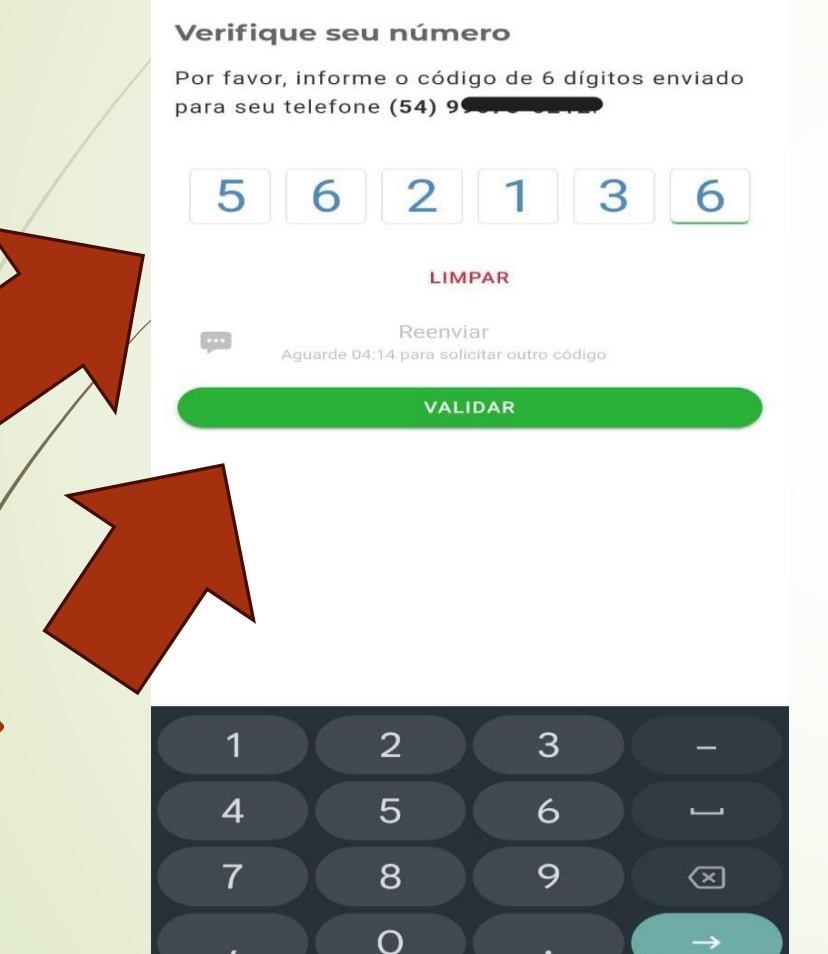

AGORA QUE O NÚMERO DE TELEFONE FOI INFORMADO, O APP ENVIARÁ UM SMS OU MENSAGEM DE WHATSAPP (PODERÁ ESCOLHER A MELHOR OPÇÃO PARA VOCÊ) COM UM CÓDIGO DE VERIFICAÇÃO;

DIGITE O NÚMERO DO CÓDIGO <u>RECEBIDO</u> E DEPOIS CLIQUE EM <u>VALIDAR</u>.

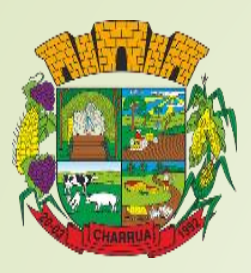

#### Escolha um PIN

Cadastre um código PIN de segurança de 4 dígitos que será solicitado em cada pedido de emissão no aplicativo da NFF. **Memorize-o e não** divulgue para proteger suas informações.

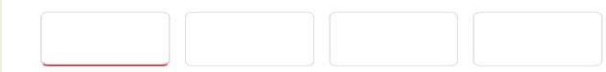

Confirme o PIN escolhido repetindo abaixo:

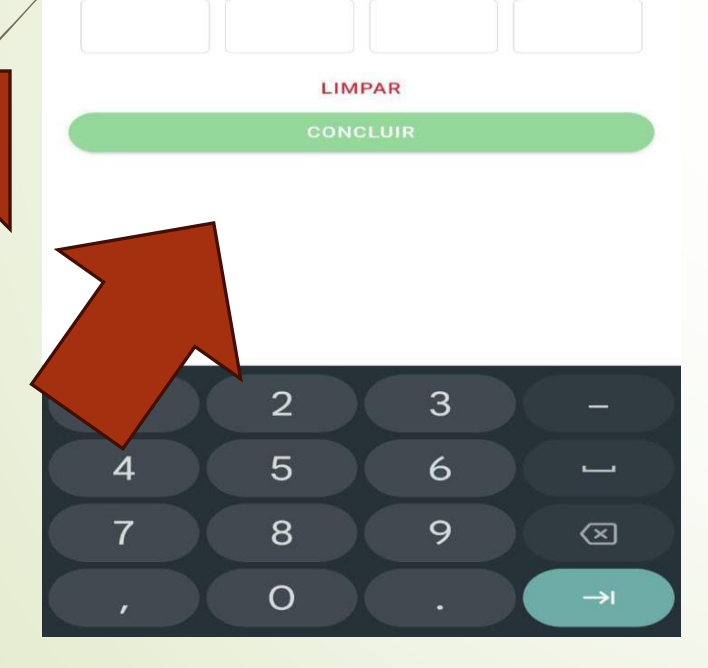

- AGORA É A HORA DE ESCOLHER UM PIN DE SEGURANÇA (SENHA);
- ♦ O PIN É COMPOSTO DE 4 DÍGITOS <u>NUMÉRICOS</u>;
- UTILIZE UMA SENHA QUE VOCÊ TENHA CERTEZA QUE IRÁ MEMORIZAR.
- SCOLHENDO SEU PIN, CLIQUE EM <u>CONCLUIR</u>.

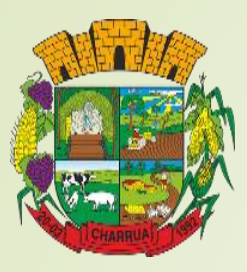

#### - Novo Perfil

#### Termos de Uso

## Ao usar este aplicativo, a pessoa autenticada concorda com os seguintes termos:

 Será identificada pelo seu número no Cadastro de Pessoas Físicas da Secretaria Especial da Receita Federal do Brasil (CPF), por meio de autenticação utilizando um Serviço Público da plataforma de serviços do Governo Federal do Brasil, no Portal Gov.br;

2. Aceita como válido, nos termos do § 2º do art. 10 da Medida Provisória nº 2.200-2, de 24 de agosto de 2001, que institui a Infraestrutura de Chaves Públicas Brasileira - ICP-Brasil, e dá outras providências, o meio de comprovação da autoria e integridade de documentos em forma eletrônica resultante do uso da chave criptográfica especificamente criada para este fim no momento da associação deste dispositivo móvel com o seu número no CPF, e que não será utilizada para nenhuma outra finalidade:

Declaro estar ciente das regras do regime especial da Nota Fiscal Fácil

Assumo a responsabilidade pelo mau uso do aplicativo, que pode gerar sanções com autuação, multas e juros sobre as operações declaradas indevidamente

ICIAR CADASTRO

- AGORA É PRECISO LER OS TERMOS DE USO DO PRÓPRIO APLICATIVO NFF;
- APÓS A LEITURA É PRECISO CLICAR NAS OPÇÕES DE DECLARAÇÃO DE CIÊNCIA E ASSUMIR RESPONSABILIDADE POR MAU USO DO APP;

## ✤ FEITO ISSO CLIQUE EM INICIAR CADASTRO.

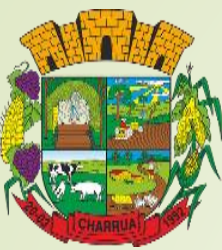

|   | Novo Perfil                                                                                                    |
|---|----------------------------------------------------------------------------------------------------|
|   | •<br>Identificação                                                                                                    |
|   | Verificamos que o CPF <b>Constant de BRENO</b><br>ALEXIS MENDES SANTOS DIAS está devidamente<br>associado aos seguintes emissores habilitados no<br>Regime Especial do Nota Fiscal Fácil |
| / | Q Filtro                                                                                                    |
|   | CPF:                                                                                                    |
|   | ENDEREÇO: LI FLORESTA, S/N - Não Informado<br>CHARRUA/RS                                                                                                    |
|   | Nome<br>Indique um nome para a propriedade                                                                                                    |
|   | PRÓXIMO                                                                                                    |
|   |                                                                                                    |
|   | INFORMAR CNPJ                                                                                                    |

- NA IDENTIFICAÇÃO IRÃO APARECER TODAS AS INSCRIÇÕES ESTADUAIS VINCULADAS A SEU CPF;
- É PRECISO SELECIONAR AS PROPRIEDADES QUE DESEJA IDENTIFICAR PARA EMITIR NOTAS FISCAIS ELETRÔNICAS, NOMEANDO-AS COM A DESCRIÇÃO QUE MELHOR LHE CONVIER;

## APÓS A IDENTIFICAÇÃO DAS PROPRIEDADES, CLIQUE EM <u>PRÓXIMO</u>.

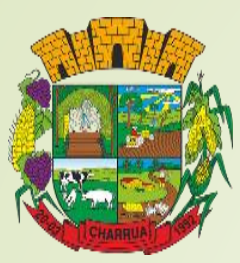

| Nota F    | Fiscal Fác | il          | <b>?</b> (       | ე <b>ი C</b> |
|-----------|------------|-------------|------------------|--------------|
|           |            |             |                  |              |
|           |            |             |                  |              |
|           |            |             |                  |              |
|           |            |             |                  |              |
|           |            |             |                  |              |
|           |            |             |                  |              |
|           |            |             |                  |              |
|           |            |             |                  |              |
|           |            | Rel         | atórios          |              |
|           |            | Oper        | adores           |              |
|           |            | Transport   | adores           |              |
|           |            | Locais de R | etirada          |              |
|           |            | с           | lientes          |              |
|           |            |             |                  |              |
|           |            | Pr          | odutos           |              |
|           | -          | Pr          | odutos<br>a Nota |              |
|           | -          | Pr          | odutos<br>a Nota |              |
| <b></b> ) | -          | Pr          | odutos<br>a Nota |              |

ESTA SERÁ A PÁGINA INICIAL AO ABRIR O APLICATIVO, <u>MESMO QUE SEM INTERNET;</u>

- SEMPRE QUE FINALIZAR UMA NOTA FISCAL, ELA APARECERÁ EM LISTA, NESSA PÁGINA;
- VALE LEMBRAR QUE PARA EMISSÃO DE NOTAS É PRECISO REALIZAR ALGUNS CADASTROS;
- ♦ OS PRINCIPAIS SERÃO: <u>CLIENTES</u> E <u>PRODUTOS.</u>

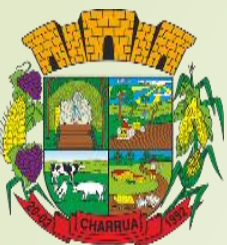

| ← Clientes                      |  |
|---------------------------------|--|
| Filtre por propriedade<br>Todas |  |
| Q Filtro Clientes               |  |
|                                 |  |
|                                 |  |
| •                               |  |
|                                 |  |
|                                 |  |
|                                 |  |
|                                 |  |

## ✤ CADASTRO DE CLIENTES:

AO SELECIONAR A OPÇÃO <u>CLIENTES</u>, APARECERÁ A LISTA DOS CLIENTES CADASTRADOS OU, EM CASO DE PRIMEIRO ACESSO, APENAS APARECERÁ A OPÇÃO PARA NOVO CADASTRO;

 PARA NOVO CADASTRO DE CLIENTE/FORNECEDOR, CLIQUE NO ICONE

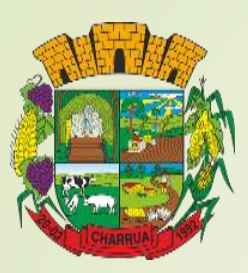

| Propriedad              | de         |               |           |    |
|-------------------------|------------|---------------|-----------|----|
| charrua                 |            |               |           |    |
| ntre cor                | n as i     | nformações do | o cliente |    |
| Identificaç<br>Selecior | ao do C    | liente        |           | -  |
|                         |            |               |           |    |
|                         |            |               |           |    |
|                         | Ident      | ificação do C | liente    |    |
|                         | $\bigcirc$ | CPF           |           |    |
|                         | $\bigcirc$ | CNPJ          |           |    |
|                         |            | CANCELAR      | DEFIN     | IR |
|                         |            |               |           |    |

- PARA CADASTRO DE NOVOS CLIENTES/FORNECEDORES É PRECISO IDENTIFICAR A QUAL PROPRIEDADE ESSE CADASTRO FICARÁ VINCULADO;
- COM A ATUALIZAÇÃO DE SETEMBRO DE 2024, PRODUTORES COM APENAS UMA INSCRIÇÃO ESTADUAL JÁ TERÃO A PROPRIEDADE IDENTIFICADA AUTOMATICAMENTE;
- SELECIONE O TIPO DE IDENTIFICAÇÃO DESSE CLIENTE, SE SERÁ <u>CPF</u> OU <u>CNPJ</u>;
- LEMBRANDO QUE <u>FORNECEDORES</u> TAMBÉM DEVERÃO SER CADASTRADOS COMO CLIENTES PARA EMISSÃO DE NOTAS FISCAIS DE <u>ENTRADA.</u>

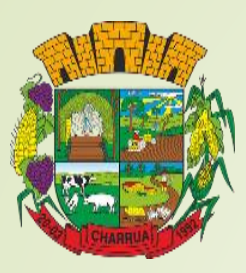

| lovo Cli                 | ente                                      | ×                        |
|--------------------------|-------------------------------------------|--------------------------|
| ntre com                 | as informaçõ                              | es do cliente            |
| CNPJ do Cli<br>90.597.9  | <sup>ente</sup><br>98/0007-31             | BUSCAR ENDEREÇO          |
| Nome do Cl<br>COOP AG    | iente<br>GRICOLA TAPEJA                   | ARA LTDA COTAPEL         |
| Inscrição Es<br>3480003  | tadual<br>216                             |                          |
| Endereço<br>SAO PAU      | LO, SN - Não Inf                          | ormado - CHARRUA/RS      |
| Locais Alter<br>Nenhum   | nativos de Entrega<br>local de entrega    | a alternativo cadastrado |
| Tipo de Con<br>Destinata | <sup>tribuinte</sup><br>ário Contribuinte | -<br>-                   |
|                          | SA                                        | LVAR                     |

- ✤ QUANDO SE TRATAR DE CNPJ, DIGITE O NÚMERO DE INSCRIÇÃO, CLIQUE EM <u>BUSCAR</u> ENDEREÇO;
- AS INFORMAÇÕES DO CLIENTE/FORNECEDOR SERÃO <u>PREENCHIDAS</u> <u>AUTOMATICAMENTE</u> COM OS DADOS FORNECIDOS PELA RECEITA ESTADUAL;
- ✤ APÓS PREENCHIMENTO, BASTA CLICAR EM <u>SALVAR</u>.

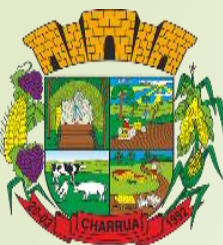

| Novo Cliente                            | × |
|-----------------------------------------|---|
| Identifique a propriedade:              |   |
| Propriedade<br>Charrua                  |   |
| Entre com as informações do cliente     |   |
| Identificação do Cliente<br>CPF         | - |
| CPF do Cliente                          |   |
| Nome do Cliente                         |   |
| Inscrição Estadual                      |   |
| Se houver, informe a Inscrição Estadual |   |
| Endereço<br>Selecione                   |   |
|                                         |   |

Nenhum local de entrega alternativo cadastrado

ERIFICAR SITUAÇÃO

 QUANDO SE TRATAR DE CPF, É PRECISO PREENCHER OS CAMPOS MANUALMENTE COM AS INFORMAÇÕES DO CLIENTE/FORNECEDOR;

SÃO ELAS: NÚMERO DE CPF, NOME, INSCRIÇÃO ESTADUAL (SE HOUVER), ENDEREÇO E LOCAL DE ENTREGA ALTERNATIVO (SE HOUVER).

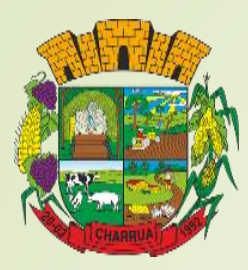

## CNPJ'S MAIS UTILIZADOS PELOS PRODUTORES EM CHARRUA

## COTAPEL CHARRUA – 90.597.998/0007-31

COTRIJAL CHARRUA – 91.495.549/0072-43

OLEOPLAN CHARRUA – 88.676.127/0034-34

**\*ITALAC TAPEJARA - 01.257.995/0031-59** 

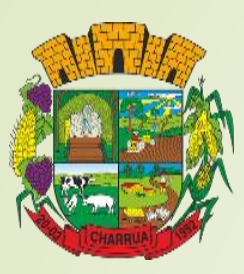

| Novo Produto                       | × |
|------------------------------------|---|
| lentifique a propriedade:          |   |
| Propriedade<br>charrua             |   |
| ntre com as informações do produto |   |
| Produto<br>Selecione               |   |
|                                    |   |
|                                    |   |
|                                    |   |
|                                    |   |
|                                    |   |
|                                    |   |
|                                    |   |
|                                    |   |

## ✤ <u>CADASTRO DE PRODUTOS</u>:

- SELECIONANDO A OPÇÃO <u>PRODUTOS</u> NA PÁGINA PRINCIPAL, SELECIONE A PROPRIEDADE À QUAL O PRODUTO SERÁ VINCULADO (CASO TENHA MAIS DE UMA PROPRIEDADE CADASTRADA);
- ENTÃO CLIQUE EM <u>SELECIONE</u>, NO CAMPO <u>PRODUTO</u>.

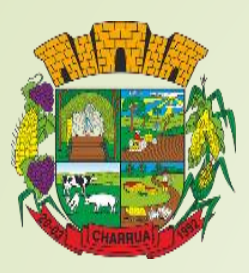

|       | ×                |
|-------|------------------|
| Q     | Filtrar Produtos |
| А     |                  |
| Abac  | ate              |
| Abac  | axi              |
| Abob  | rinha            |
| Abob  | rinha Italiana   |
| Abob  | rinha Menina     |
| Abru  | nho              |
| Abób  | ora              |
| Acelo | Ja               |
| Acero | bla              |
| Adub  | 0                |
| Agriã | 0                |
| Aipin | 1                |
| Aipo  |                  |
| Alcad | hofra            |
| Alcaç | uz               |

- APARECERÁ A LISTA DE PRODUTOS DISPONIBILIZADOS NO APLICATIVO;
- LEMBRANDO QUE O APP TEM ATUALIZAÇÕES CONSTANTES E VOCÊ DEVE MANTÊ-LO ATUALIZADO;
- SELECIONE O PRODUTO DESEJADO E DISPONIBILIZADO PELO APP;
- CASO O PRODUTO NÃO ESTEJA NA LISTA DISPONIBILIZADA PELO APLICATIVO, A NOTA DEVERÁ SER EMITIDA PELO PORTAL E-CAC.

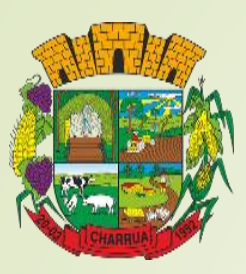

| Novo Produto ×                      |
|-------------------------------------|
| dentifique a propriedade:           |
| Propriedade<br>charrua              |
| Entre com as informações do produto |
| Produto<br>Trigo                    |
| Código do Produto<br>001            |
| Descrição do Produto<br>Trigo       |
| Unidade de Medida<br>Kg (Quilo)     |
| Preço Unitário<br>R\$ 1,00          |
| Desejo in ter um GTIN               |
|                                     |
| ADICIONAR                           |

- APÓS SELECIONAR O PRODUTO APARECERÃO CAMPOS PARA MELHOR IDENTIFICAÇÃO DO PRODUTO;
- O CÓDIGO DO PRODUTO SERÁ AUTOMATICAMENTE GERADO PELA ORDEM EM QUE O PRODUTO FOR CADASTRADO, MAS PODE SER ALTERADO DE ACORDO COM AS PREFERÊNCIAS DE QUEM ESTIVER CADASTRANDO;
- O CAMPO <u>DESCRIÇÃO DO PRODUTO</u> SERÁ PREENCHIDO AUTOMATICAMENTE PELO APP, MAS VOCÊ PODE MODIFICAR CASO HAJA NECESSIDADE;
- ESCOLHA A UNIDADE DE MEDIDA DO PRODUTO (UNIDADE, QUILOGRAMA, TONELADA, ETC);
- O VALOR UNITÁRIO É APENAS UMA BASE PARA AQUELE PRODUTO, PODENDO SER MODIFICADO NA EMISSÃO DA NOTA;
- GTIN É O EQUIVALENTE A UM CÓDIGO DE BARRAS, E NÃO É OBRIGATÓRIO, VISTO QUE A MAIORIA DOS PRODUTOS DE PRODUÇÃO PRIMÁRIA NÃO É INDUSTRIALIZADO.

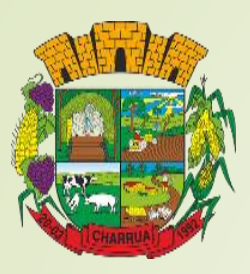

## ✤ EMISSÃO DA NOTA FISCAL:

AO SELECIONAR A OPÇÃO <u>NOVA NOTA</u> NA PÁGINA PRINCIPAL, DEVERÁ SER SELECIONADA A PROPRIEDADE À QUAL AQUELA NOTA ESTARÁ VINCULADA.

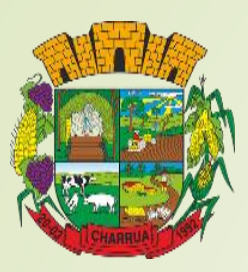

| Qual propr<br>char<br>Quem      | rmações da Operação<br>propriedade estará vendendo<br>riedade<br>rrua<br>é o destinatário da venda?<br>Selecionar ou adicionar cliente<br>Digitar dados do cliente |
|---------------------------------|----------------------------------------------------------------------------------------------------|
| Qual propr<br>chai<br>Quem      | rmações da Operação<br>propriedade estará vendendo<br>riedade<br>rrua<br>é o destinatário da venda?<br>Selecionar ou adicionar cliente<br>Digitar dados do cliente |
| Qual p<br>Propr<br>chai<br>Quem | recordende estará vendendo<br>riedade<br>rrua<br>é o destinatário da venda?<br>Selecionar ou adicionar cliente<br>Digitar dados do cliente                         |
| Propr<br>chai<br>Quem           | riedade<br>rrua<br>é o destinatário da venda?<br>Selecionar ou adicionar cliente<br>Digitar dados do cliente                                                       |
| Quem                            | é o destinatário da venda?<br>Selecionar ou adicionar cliente<br>Digitar dados do cliente                                                                          |
|                                 | Selecionar ou adicionar cliente<br>Digitar dados do cliente                                                                                                    |
|                                 | Digitar dados do cliente                                                                                                    |
|                                 |                                                                                                    |
|                                 | Não identificar o cliente                                                                                                    |
| Client                          | tes cadastrados                                                                                                    |
| Selec                           | ione o cliente da venda:                                                                                                    |
| Desti<br>Pes                    | natário<br>quisa rápida                                                                                                    |
|                                 | Q BUSCAR DESTINATÁRIO                                                                                                    |
|                                 | PRÁVUJO                                                                                                    |
|                                 | PROXIMO                                                                                                    |

- APÓS SELECIONAR A PROPRIEDADE, CASO POSSUA MAIS DE UMA, APARECERÃO OS CAMPOS PARA IDENTIFICAÇÃO DE CLIENTE;
- EM CASO DE CLIENTE JÁ CADASTRADO, DEVE-SE ESCOLHER A OPÇÃO <u>SELECIONAR</u> <u>OU ADICIONAR CLIENTE;</u>
- ENTÃO CLICAR EM <u>PESQUISA RÁPIDA</u> E INICIAR A DIGITAÇÃO DO NOME DO CLIENTE OU CLICAR NA OPÇÃO <u>BUSCAR</u> <u>DESTINATÁRIO</u> PARA ACESSAR A LISTA DE CLIENTES CADASTRADOS.

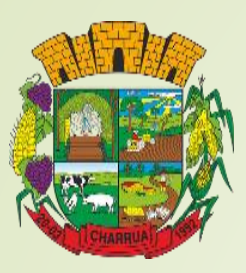

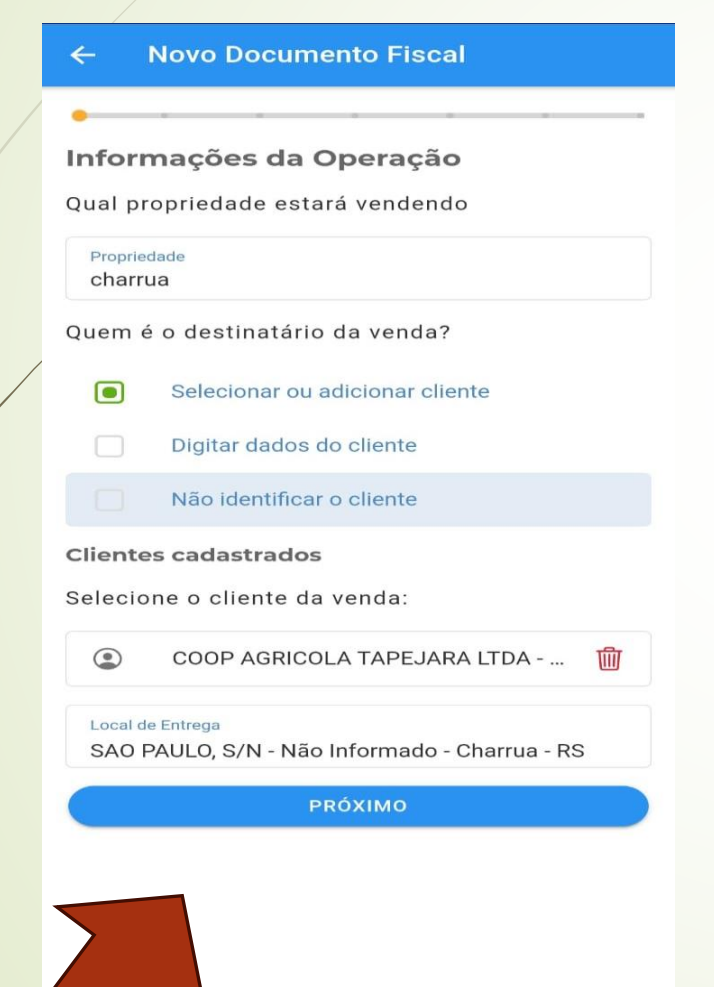

## CLIENTE SELECIONADO, BASTA CLICAR NA OPÇÃO <u>PRÓXIMO</u>.

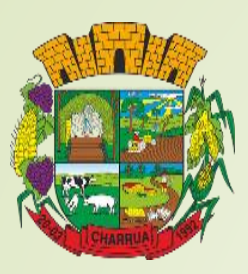

| Novo Documento Fis                                                       | scal   |
|--------------------------------------------------------------------------|--------|
|                                                                          |        |
| nformações da Operaç                                                     | ao     |
| Qual o tipo da operação?                                                 |        |
| Tipo de operação<br>Saida                                                |        |
| Qual a operação?                                                         |        |
| Operação<br>Selecione                                                    |        |
|                                                                          |        |
| PRÓXIMO                                                                  |        |
| PRÓXIMO<br>Tipo de Operação                                              | ×      |
| PRÓXIMO<br>Tipo de Operação<br>Selecione o tipo de operação              | ×      |
| PRÓXIMO<br>Tipo de Operação<br>Selecione o tipo de operação<br>E Entrada | ×      |
| Tipo de Operação<br>Selecione o tipo de operação<br>E Entrada<br>S Saida | ×<br>2 |
| Tipo de Operação<br>Selecione o tipo de operação<br>E Entrada<br>S Saida | ×<br>2 |
| Tipo de Operação<br>Selecione o tipo de operação<br>E Entrada<br>S Saida | ×      |

- NA SEGUNDA FASE DA EMISSÃO DA NOTA FISCAL SERÁ DEFINIDO O TIPO DE OPERAÇÃO;
- A OPÇÃO É PREDEFINIDA COMO OPERAÇÃO DE SAÍDA, MAS CLICANDO SOBRE O CAMPO É POSSÍVEL ALTERAR. CASO ESTEJA EMITINDO UMA CONTRA NOTA SELECIONE A OPÇÃO <u>ENTRADA</u>.
- NO ITEM QUAL A OPERAÇÃO?, CLIQUE NO CAMPO: <u>SELECIONE</u>.

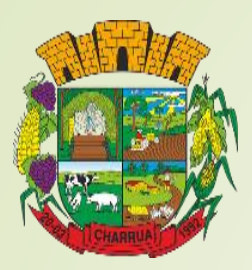

|   | Tipo d           | e Operação                                                                                                    |
|---|------------------|----------------------------------------------------------------------------------------------------|
|   | Filtro<br>Digite | o nome do produto ou operação                                                                                                |
|   | Selecio          | ne o Tipo de Operação                                                                                                    |
|   | A                | Ato Cooperativo - fixação de preço trigo<br>(CFOP 5.132)                                                                     |
| / | A                | Ato Cooperativo trigo - Remessa de<br>produção de estabelecimento com<br>posterior ajuste ou fixação de preço (CFC<br>5.131) |
|   | R                | Remessa para depósito trigo em grãos<br>(CFOP 5.905)                                                                         |
|   | V                | Venda de trigo (CFOP 5.101)                                                                                                  |

- AS OPERAÇÕES QUE APARECERÃO SÃO DIRETAMENTE RELACIONADAS AOS PRODUTOS CADASTRADOS NA PROPRIEDADE SELECIONADA PARA EMISSÃO DE NOTAS;
- EM CASO DE SAÍDA PARA PESSOAS JURÍDICAS, É IMPORTANTE QUE O CFOP TENHA COMPATIBILIDADE COM AS OPERAÇÕES REALIZADAS PELA EMPRESA ADQUIRENTE. PORTANTO, SUGERE-SE UM ALINHAMENTO ANTERIOR À EMISSÃO DA NOTA FISCAL.

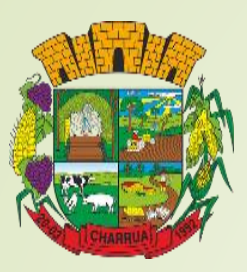

| nforn              | nacões d   | a Operac | ão |  |
|--------------------|------------|----------|----|--|
| ual o t            | po da oper | ação?    |    |  |
| Tipo de o<br>Saida | peração    |          |    |  |
| ual a c            | peração?   |          |    |  |
| Operaçã<br>Seleció | one        |          |    |  |
|                    |            | PRÓXIMO  |    |  |
|                    |            | PRÓXIMO  |    |  |

## ✤ APÓS OS CAMPOS SEREM DEVIDAMENTE PREENCHIDOS, BASTA CLICAR EM <u>PRÓXIMO</u> E SEGUIR PARA O PASSO SEGUINTE.

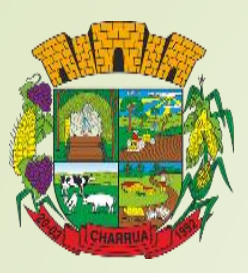

| Produtos       |                         |            |
|----------------|-------------------------|------------|
| forme abai     | xo os produtos que serã | o vendidos |
|                | Q BUSCAR                |            |
| <b>Q</b> Pesqu | isa rápida              |            |
|                |                         |            |
|                | PRÓXIMO                 |            |
|                |                         |            |
|                |                         |            |
|                |                         |            |
|                |                         |            |

AGORA CHEGOU A HORA DE SELECIONAR O PRODUTO QUE SERÁ COMERCIALIZADO NA NOTA. VOCÊ PODERÁ CLICAR NO BOTÃO AZUL <u>BUSCAR</u>, PARA ACESSAR A LISTA DE PRODUTOS CADASTRADOS NA PROPRIEDADE SELECIONADA, OU NO CAMPO <u>PESQUISA</u> <u>RÁPIDA</u> E DIGITAR O NOME DO PRODUTO PARA SELECIONÁ-LO.

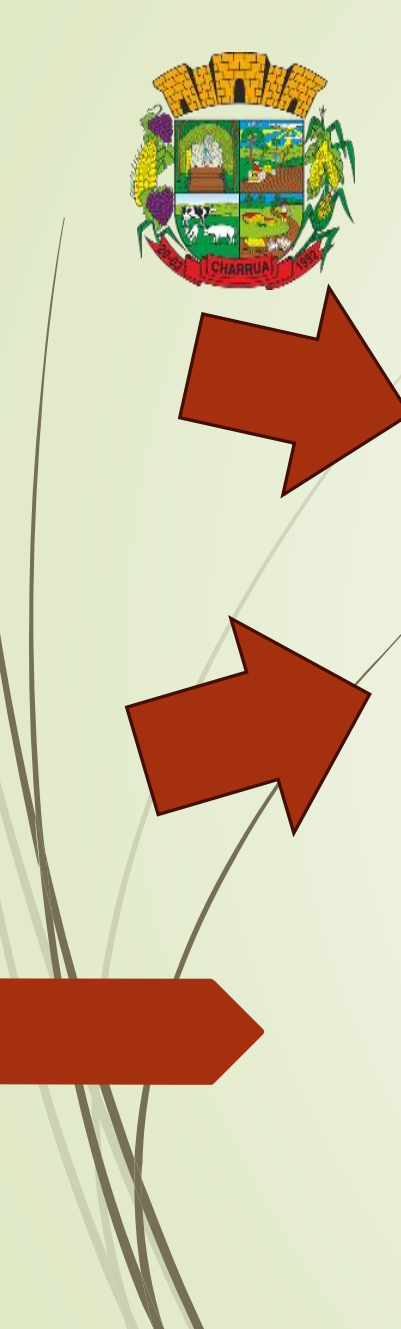

| Produtos Cadastrados | × |
|----------------------|---|
| + Novo Produto       |   |
| Q Filtrar Produtos   |   |
| т                    |   |

#### Sem conexão de internet

A inclusão de novos produtos só é possível com uma conexão de internet ativa.

OK

- NESSA FASE, É ACONSELHÁVEL ESTAR COM TODOS OS PRODUTOS E CLIENTES JÁ CADASTRADOS.
- UM DOS MOTIVOS PARA ISSO É QUE NÃO É POSSÍVEL EFETUAR NOVOS CADASTROS QUANDO A EMISSÃO FOR REALIZADA DE MANEIRA OFFLINE (SEM INTERNET);
- JÁ TENDO CADASTRADO OS PRODUTOS, É POSSÍVEL BUSCAR PELO PRODUTO ATRAVÉS DO FILTRO;
- OU SIMPLESMENTE SELECIONAR O PRODUTO ATRAVÉS DA LISTA DE PRODUTOS CADASTRADOS.

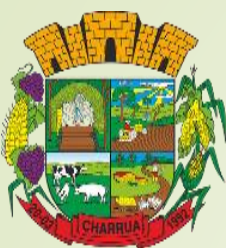

| Entre com as informações da operação Produto Trigo - Kg Preço Unitário R\$ 1,50  Quantidade (Kg) 60 Valor Líquído: <b>R\$ 90,00</b> Descontos R\$ 0,00 Valor do Item: <b>R\$ 90,00</b> | Adicionar Produto                    |   |
|----------------------------------------------------------------------------------------------------|--------------------------------------|---|
| Produto<br>Trigo - Kg<br>Preço Unitário<br>R\$ 1,50<br>Quantidade (Kg)<br>60<br>Valor Líquido: <b>R\$ 90,00</b><br>Descontos<br>R\$ 0,00<br>Valor do Item: <b>R\$ 90,00</b>            | Entre com as informações da operação | c |
| Preço Unitário<br>R\$ 1,50<br>Quantidade (Kg)<br>60<br>Valor Líquido: <b>R\$ 90,00</b><br>Descontos<br>R\$ 0,00<br>Valor do Item: <b>R\$ 90,00</b>                                     | Produto<br>Trigo - Kg                |   |
| (1)<br>Quantidade (Kg)<br>60<br>Valor Líquido: <b>R\$ 90,00</b><br>Descontos<br>R\$ 0,00<br>Valor do Item: <b>R\$ 90,00</b>                                                            | Preço Unitário<br>R\$ 1,50           |   |
| Quantidade (Kg)<br>60<br>/alor Líquido: <b>R\$ 90,00</b><br>Descontos<br>R\$ 0,00<br>/alor do Item: <b>R\$ 90,00</b>                                                                   | 1                                    |   |
| alor Líquido: <b>R\$ 90,00</b><br>Descontos<br>R\$ 0,00<br>alor do Item: <b>R\$ 90,00</b>                                                                                              | Quantidade (Kg)<br>60                |   |
| Descontos<br>R\$ 0,00<br>Valor do Item: <b>R\$ 90,00</b>                                                                                                    | Valor Líquido: <b>R\$ 90,00</b>      |   |
| Valor do Item: <b>R\$ 90,00</b>                                                                                                    | Descontos<br>R\$ 0,00                |   |
|                                                                                                    | /alor do Item: <b>R\$ 90,00</b>      |   |
|                                                                                                    |                                      |   |

ADICIONAR

APÓS SELECIONAR O PRODUTO, É POSSÍVEL ALTERAR O VALOR DO PRODUTO NA NOTA FISCAL;

SUA QUANTIDADE;

## DESCONTOS INCONDICIONAIS;

 POR FIM, ADICIONAR AQUELE PRODUTO À NOTA FISCAL, TENDO A POSSIBILIDADE DE COLOCAR QUANTOS PRODUTOS FOREM NECESSÁRIOS E ENTÃO SEGUIR PARA O PRÓXIMO PASSO.

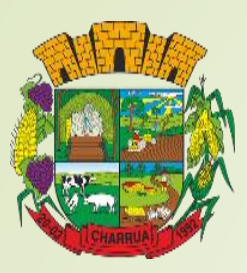

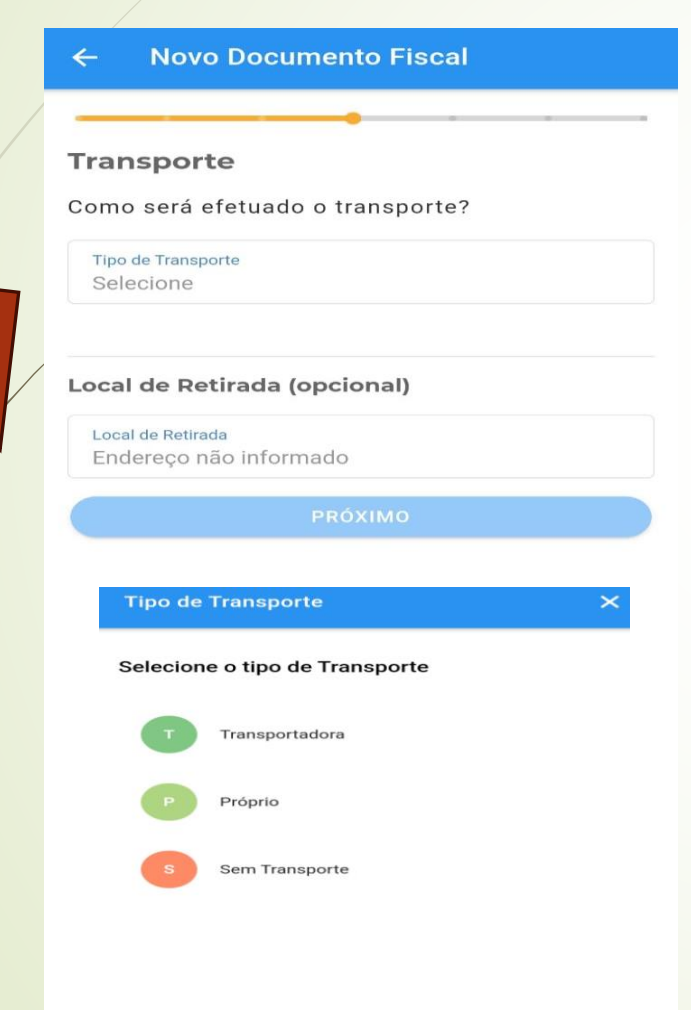

## NESSE PASSO É PRECISO DEFINIR O TIPO DE TRANSPORTE, SE PRÓPRIO, POR TRANSPORTADORA OU SEM TRANSPORTE;

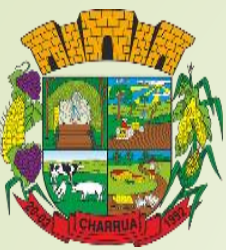

| Tipo   | de Transporte                           |
|--------|-----------------------------------------|
| Próp   | orio                                    |
|        |                                         |
| Quem   | pagará o frete?                         |
| Quem   | n paga                                  |
| Ren    | letente                                 |
| Qual s | será o custo frete?                     |
| Valor  | do Frete                                |
| RŞ (   | 3,88                                    |
| Quals  | será o custo seguro?                    |
| Valor  | do Seguro                               |
| R\$ 0  | ),00                                    |
| Se so  | uber, informe a placa do veículo        |
| Placa  | a do Veículo                            |
| Info   | rme                                     |
| Se ne  | cessário, informe a placa do veículo de |
| reboq  | ue                                      |
| 4      |                                         |
|        |                                         |
|        |                                         |
|        |                                         |

Local de Retirada

Endereco não informado

- SELECIONANDO O TIPO DE TRANSPORTE APARECERÃO NOVOS CAMPOS A SEREM PREENCHIDOS:
- INFORMAR QUEM IRÁ PAGAR PELO TRANSPORTE DO PRODUTO (REMETENTE OU DESTINATÁRIO);
- QUAL O CUSTO DAQUELE TRANSPORTE;
- CUSTO DO SEGURO PELO TRANSPORTE;
- PLACA DO VEÍCULO QUE TRANSPORTARÁ O PRODUTO;
- SE NECESSÁRIO, PLACA DE VEÍCULO AUXILIAR (REBOQUE).
- EM SE TRATANDO DE TRANSPORTE REALIZADO POR TRATORES OU MÁQUINAS AGRICOLAS, MENCIONAR NAS INFORMAÇÕES ADICIONAIS DA NOTA FISCAL.

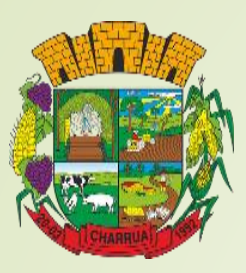

| ← Novo Documento Fiscal                     |
|---------------------------------------------|
| <b></b>                                     |
| Transporte                                  |
| Como será efetuado o transporte?            |
| Tipo de Transporte<br>Selecione             |
|                                             |
| Local de Retirada (opcional)                |
| Local de Retirada<br>Endereço não informado |
| PRÓXIMO                                     |
| Seleção do Local de Retirada 🛛 🗙            |
| Selecione o endereço de retirada            |
| Novo Local de Retirada                      |
| X Não informar local de retirada            |
| Não existem locais de retirada cadastrados. |
|                                             |

- INFORME O LOCAL DE RETIRADA, CASO SEJA DIFERENTE DO REMETENTE/DESTINATÁRIO, LEMBRANDO QUE O LOCAL DEVERÁ ESTAR PREVIAMENTE CADASTRADO;
- APÓS TUDO PREENCHIDO, CLIQUE EM <u>PRÓXIMO</u>.

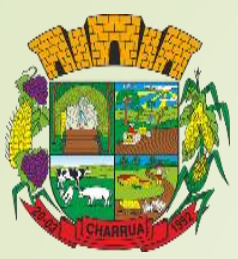

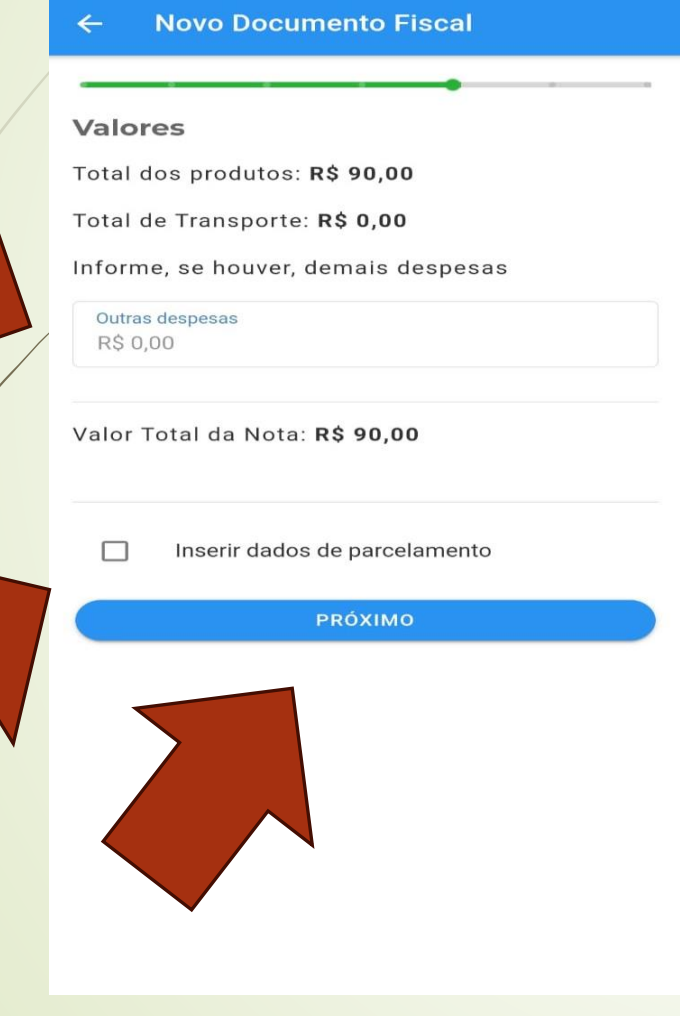

- CASO HAJA QUALQUER DESPESA EXTRA A SER ESPECIFICADA NA NOTA FISCAL, É NESTA FASE QUE DEVERÁ SER INDICADA;
- ALÉM DE OUTRAS DESPESAS, É POSSÍVEL DEFINIR PARCELAMENTO DO VALOR DA NOTA FISCAL;
- COM TUDO INFORMADO, BASTA CLICAR EM <u>PRÓXIMO.</u>

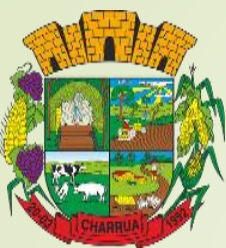

| Informações Adicionais                                                             |
|------------------------------------------------------------------------------------|
| Se necessário, inclua abaixo mais informações a<br>serem anexadas no final da nota |
| Informações adicionais<br>funrural 1,5%                                            |
| 13/500                                                                             |
| Informar FUNRURAL                                                                  |
| Informar CNPJ autorizado download do XML                                           |
| CNPJ Autorizado                                                                    |
| 90.597.998/0007-31                                                                 |
| PRÓXIMO                                                                            |
|                                                                                    |

- NAS INFORMAÇÕES ADICIONAIS, É IMPORTANTE DESTACAR A PORCENTAGEM DO FUNRURAL, PERTINENTE À OPERAÇÃO QUE ESTÁ SENDO REALIZADA;
- CASO O TRANSPORTE DO PRODUTO SEJA REALIZADO POR TRATORES, É PRECISO IDENTIFICAR TAMBÉM NAS INFORMAÇÕES ADICIONAIS, JÁ QUE NÃO É POSSÍVEL (ATÉ A DATA DE CRIAÇÃO DESSE MATERIAL) INFORMAR COMO TRATOR NO CAMPO DE PLACA VEICULAR NA SEÇÃO DE TRANSPORTE;
- NÃO ESQUECENDO DE MARCAR A OPÇÃO <u>INFORMAR</u> <u>FUNRURAL</u>;
- AGORA É POSSÍVEL COMPARTILHAR AS INFORMAÇÕES PARA ATORES INTERESSADOS NA OPERAÇÃO, ASSIM O CNPJ AQUI AUTORIZADO TAMBÉM TERÁ ACESSO ÀS INFORMAÇÕES DA NF-E EMITIDA;
- APÓS ESSES PASSOS É SÓ CLICAR NA OPÇÃO <u>PRÓXIMO</u>.

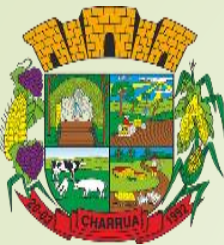

| ← Novo Documento Fiscal                                                                                                    |
|----------------------------------------------------------------------------------------------------|
| •                                                                                                    |
| Resumo da nota                                                                                                    |
| Propriedade                                                                                                    |
| charrua                                                                                                    |
|                                                                                                    |
| LI FLORESTA, S/N - Não Informado - CHARRUA/RS                                                                              |
| Destinatário                                                                                                    |
| COOP AGRICOLA TAPEJARA LTDA COTAPEL                                                                                        |
| IE: 3480003216                                                                                                    |
| SAO PAULO, SN - Não Informado - CHARRUA/RS                                                                                 |
| Local de Entrega                                                                                                    |
| Não informado local de entrega alternativo                                                                                 |
| Local de Retirada                                                                                                    |
| Não informado                                                                                                    |
| Dados da Operação                                                                                                    |
| Ato Cooperativo trigo - Remessa de produção de<br>estabelecimento com posterior ajuste ou fixação de<br>preço (CFOP 5.131) |
| CST: 51                                                                                                    |
| Beneficio Fiscal: RS052004 - AP II S I III -PRODUTOR                                                                       |

#### Trigo

Preço Unitário: R\$ 1,50 Quantidade: 60 Subtotal: R\$ 90,00 Total de Produtos R\$ 90,00

Tipo de Transporte Próprio Quem Paga o Transporte Remetente Valor do Frete R\$ 0.00

#### ← Novo Documento Fiscal

#### Dados da Operação

Ato Cooperativo trigo - Remessa de produção de estabelecimento com posterior ajuste ou fixação de preço (CFOP 5.131) CST: 51 CFOP: 5131 Beneficio Fiscal: RS052004 - AP II,S.I,III -PRODUTOR

#### Trigo

Preço Unitário: R\$ 1,50 Quantidade: 60 Subtotal: R\$ 90,00 Total de Produtos R\$ 90,00

Tipo de Transporte **Próprio** Quem Paga o Transporte **Remetente** Valor do Frete **R\$ 0,00** Total de Transporte **R\$ 0,00** 

Outras Despesas R\$ 0,00 Valor Total da Nota R\$ 90,00

Informações Adicionais funrural 1,5% \*O recolhimento da Contribuição Previdenciária (FUNRURAL), GILRAT e do SENAR, deverá ser realizado conforme legislação vigente.\*

ENVIAR NOTA

## APÓS REVISAR TODAS AS INFORMAÇÕES, BASTA ENVIAR NOTA;

ESTE PROCEDIMENTO ENVIARÁ O DOCUMENTO FISCAL À RECEITA ESTADUAL PARA AUTORIZAÇÃO;

 OU, CASO PERCEBA ALGUM EQÚIVOCO, RETORNAR ÀQUELE CAMPO PARA ALTERAR.

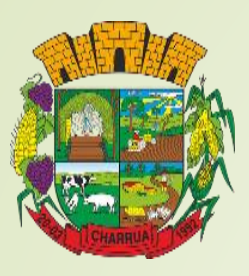

| DATA DE RECEBIMENTO                                                                                                    | DENTIFIC                            | CAÇÃO E ASSINATI                                      | IRA DO RE                    | CEBEDOR                                 |                        |                                                                               |                                                                                                    |                                               |                         |                                                                         |                                                              |                 | Sére<br>CNPJ                      | 124<br>XXX.XX                                                                        | ****                                                                          | -xx                            |
|----------------------------------------------------------------------------------------------------|-------------------------------------|-------------------------------------------------------|------------------------------|-----------------------------------------|------------------------|-------------------------------------------------------------------------------|----------------------------------------------------------------------------------------------------|-----------------------------------------------|-------------------------|-------------------------------------------------------------------------|--------------------------------------------------------------|-----------------|-----------------------------------|--------------------------------------------------------------------------------------|-------------------------------------------------------------------------------|--------------------------------|
|                                                                                                    | OQUE, SAN                           | - Não Informado,                                      | Charrua,                     | RS - CEP:                               | 0-Er<br>1-Sa           | Decume<br>Fisi<br>trada<br>trada<br>trada<br>trada<br>trada<br>trada<br>trada | DANFE<br>to Austiliar da Not<br>al Elatrifecta                                                        |                                               | Consult                 | a de autor                                                              | ticidade no p                                                | CHAVE AC        | CESSO<br>al da N                  | Fe                                                                                   |                                                                               |                                |
| NATUREZA DA OPERAÇÃO<br>Venda                                                                                                    |                                     |                                                       |                              |                                         | 1 10                   | LIGA: 1                                                                       |                                                                                                    |                                               | PROTO                   | COLO DE                                                                 | AUTORIZA<br>- 01/07/202                                      | CAO DE US       | 60                                | E PARA SARA                                                                          |                                                                               |                                |
| NSCRIÇÃO ESTADUAL<br>348/1000000                                                                                                    |                                     |                                                       |                              | INSCRIÇĂ                                | O ESTAL                | DUAL DO                                                                       | SUBST. TRIB                                                                                           |                                               |                         | CPF<br>XX                                                               | ICNPJ                                                        | .xxx->          | (X                                |                                                                                      |                                                                               |                                |
| DESTINATARIO/REMETE                                                                                                    | INTE                                |                                                       |                              |                                         |                        |                                                                               |                                                                                                    |                                               |                         | _                                                                       |                                                              |                 |                                   |                                                                                      |                                                                               |                                |
| NOME/RAZÃO SOCIAL<br>GOIASMINAS IND DE LATICIN                                                                                                    | IOSLTDA                             |                                                       |                              |                                         |                        |                                                                               |                                                                                                    |                                               |                         | CPF/CN<br>01.257.1                                                      | IPJ<br>995/0031-59                                           | 0               |                                   | DATA DA                                                                              | MISSA<br>17:22:2                                                              | 9                              |
| ENDEREÇO<br>AV 7 DE SETEMBRO, 3384                                                                                                    |                                     |                                                       |                              |                                         |                        |                                                                               | BAIRROYD<br>SAO PAUL                                                                                  | ISTRITO<br>O                                  |                         |                                                                         |                                                              | CEP<br>99950000 |                                   | DATA DA                                                                              | INTRAL                                                                        | ASAID                          |
| MUNICIPIO                                                                                                    |                                     |                                                       |                              |                                         |                        |                                                                               | FONEFAX                                                                                               |                                               | UF                      | INSCR                                                                   | ÇAO ESTAD                                                    | UAL.            |                                   | HORA DE                                                                              | ENTRAL                                                                        | A/SAID                         |
| Tapejara<br>FATURAS E DUPLICATA<br>CALCULO IMPOSTO                                                                                                    | s                                   |                                                       |                              |                                         |                        |                                                                               |                                                                                                    |                                               | RS                      | 138004                                                                  | 8009                                                         |                 |                                   |                                                                                      |                                                                               |                                |
| Tapejara<br>FATURAS E DUPLICATA<br>CALCULO IMPOSTO<br>BASE DE CALCULO DO ICM<br>X.XXX,XX                                                                                                    | s                                   | VALOR DO KM                                           | 5                            |                                         | BASE<br>0,00           | E DE CAL                                                                      | CULO DO ICM                                                                                           | IS ST                                         | VALOR<br>0,00           | 138004                                                                  | 8009<br>ST                                                   |                 | VALOF                             |                                                                                      | IS PROF                                                                       | NUTOS                          |
| Tapejara<br>FATURAS E DUPLICATA<br>CALCULO IMPOSTO<br>BASE DE CALCULO DO KIM<br>X.XXX,XX<br>VALOR DO FRETE<br>0,00                                                                                                    | S VALOR<br>0,00                     | VALOR DO ICM<br>0,00<br>1 DO SEGURO                   | s                            | DESCONTC<br>0,00                        | BASE<br>0,00           | E DE CAL                                                                      | CULO DO ICN<br>OUTRAS D<br>0,00                                                                       | IS ST<br>JESPESAS                             | VALOR<br>0,00<br>ACESS. | 138004                                                                  | ST<br>NLOR DO IP<br>00                                       | ,               | VALOF                             | TOTAL DO<br>XXX<br>VALOR TO<br>X.XX                                                  | S PROF                                                                        | NOTA                           |
| Tapagara FATURAS E DUPLICATA CALCULO IMPOSTO BASE DE CALCULO DO KIM X.XXX,XXX VALOR DO FRETE 0,00 TEANSEORTADORIVOLI                                                                                                    | S VALOR<br>0,00                     | VALOR DO ICM<br>0,00<br>I DO SEGURO                   | s                            | DESCONTC<br>0,00                        | BASE<br>0,00           | E DE CAL                                                                      | OUTRAS D<br>0,00                                                                                      | IS ST<br>JESPESAS                             | VALOR<br>0,00<br>ACESS. | 138054                                                                  | ST<br>NLOR DO IP<br>00                                       | 1               | VALOF                             | VALOR TO<br>XXX                                                                      | x PROF<br>,XX<br>TAL DA                                                       | NOTA                           |
| Tapejara FATURAS E DUPLICATA CALCULO IMPOSTO RASE DE CALCULO DO KON X.XXXX VALOR DO FRETE 0,00 TRANSPORTADOR/VOLI RAZAO SOCIAL                                                                                                    | S VALOR<br>0,00<br>UME TRA          | VALOR DO ICM<br>0,00<br>DO SEGURO<br>NSPORTADO        | 5                            | DESCONTO<br>0,00                        | BASE<br>0,00           | E DE CAL<br>FRETE<br>3 - Próp                                                 | CULO DO ICM<br>OUTRAS D<br>0,00<br>POR CONTA                                                          | IS ST<br>JE SPESAS                            | VALOR<br>0,00<br>ACESS. | 138004                                                                  | ST<br>NLOR DO IP<br>20<br>PLACA DO Y                         | VEICULO         | VALOF                             | TOTAL DO<br>.XXX<br>VALOR TO<br>X.XX                                                 | xs prot<br>,XX<br>TAL DA<br>(X,)<br>*                                         | DUITOS<br>INOTA<br>CX          |
| Tappara<br>FATURAS E DUPLICATA<br>CALCULO IMPOSTO<br>BASE DE CALCULO DO KOM<br>X.XXX,XX<br>VALOR DO FRETE<br>0,00<br>TRANSPORTADORIVOLI<br>RAZAO SOCIAL<br>ENDEREÇO                                                                                                    | S<br>VALOR<br>0,00<br>UME TRA       | VALOR DO ICM<br>0,00<br>TOO SEGURO<br>NSPORTADO       | 5                            | DESCONTC<br>0,00                        | BASE<br>0,00           | FRETE<br>3 - Próp                                                             | CULO DO ICM<br>OUTRAS D<br>0,00<br>POR CONTA<br>río do Remete<br>MUNICIPIO                            | IS ST<br>HESPESAS                             | VALOR<br>0,00<br>ACESS. | 138004                                                                  | ST<br>NLOR DO IP<br>00<br>PLACA DO Y                         | veiculo         | UF<br>UF                          | CNPJC                                                                                | xs proof<br>,XX<br>TAL DA<br>(X,X                                             |                                |
| Tapejara           FATURAS E DUPLICATA           CALCULO IMPOSTO           RASE DE CALCURO DO KEM           X.XXX,XX           VALOR DO FRETE           0,00           TRANSPORTADOR/VOLL           RAZAO SOCIAL           ENDEREÇO           GUANTIDADE                                                                                                    | S<br>VALOR<br>0,00<br>UME TRA       | VALOR DO ICM<br>0.00<br>DO SEGURO<br>NSPORTADO        | 5                            | DESCONTC<br>0,00<br>MARCA               | BASE<br>0,00<br>D      | FRETE<br>3 - Próp                                                             | CULO DO ICM<br>OUTRAS D<br>0,00<br>POR CONTA<br>Iso do Remete<br>MUNICIPHO<br>NUMERA                  | IS ST<br>HESPESAS                             | VALOR<br>0,00<br>ACESS. | 138004                                                                  | ST<br>NLOR DO IP<br>PLACA DO Y<br>PLACA DO Y<br>BRUTO        | VEICULO<br>A11  | UF<br>UF                          | VALOR TO<br>XXX<br>VALOR TO<br>XXXX<br>INSCRI<br>INSCRI                              | xs prot<br>,XX<br>TAL DA<br>CX,X<br>PF<br>AO EST<br>DO                        |                                |
| Tapejara PATURAS E DUPLICATA CALCULO IMPOSTO RASE DE CALCUR O DO IEM X.XXX,XX VALOR DO FRETE 0,00 TRANSPORTADORVOLI RAZAO SOCIAL ENDEREÇO GUANTIDADE                                                                                                    | S VALOR<br>0,00<br>UME TRA          | VALOR DO IGM<br>0,00<br>IDO SEGURO<br>NSPORTADO<br>TE | 5                            | DESCONTO<br>0,00<br>MARCA               | BASE<br>0,00<br>0      | FRETE<br>3 - Próp                                                             | CULO DO ICM<br>OUTRAS E<br>0,00<br>POR CONTA<br>NUNICIPIO<br>NUMERA                                   | IS ST<br>DESPESAS                             | VALOR<br>0,00<br>ACESS. | 138004<br>DO ICMS<br>V/<br>0,0<br>NTT                                   | ST<br>ALOR DO P<br>20<br>PLACA DO P<br>AAA1A<br>D BRUTO      | VEICULO<br>A11  | UF<br>UF                          | CNPJIC                                                                               | IS PROF                                                                       |                                |
| Tapejara PATURAS E DUPLICATA PATURAS E DUPLICATA CALCULO IMPOSTO RASE DE CALCULO DO IEM X.XXX,XXX VALOR DO FIRETE 0,00 TRANSPORTADORVOLI RAZAO SOCIAL ENDEREÇO GUANTIDADE CODISO 01 LICUNA                                                                                                    | S VALOR<br>0,00<br>UME TRA          | VALOR DO ICM<br>0,00<br>IDD SEGURO<br>NSPORTADO       | S<br>S                       | DESCONTC<br>0,00<br>MARCA               | PASE<br>0,00<br>0<br>0 | FRETE<br>3 - Prop                                                             | CULO DO ICM<br>OUTRAS D<br>0,00<br>POR CONTA<br>fo do Remete<br>MUNICEPIO<br>NUMERA<br>GTD.<br>22.000 | IS ST                                         | VALOR<br>0,00<br>ACESS. | 138004<br>DO ICMS<br>0,0<br>NTT 1<br>PESC<br>8. TOTAL<br>XX X, XX       | ST<br>NLOR DO IP<br>00<br>PLACA DO V<br>A A A 1 /<br>D BRUTO | VIR CM          | VAL OF<br>X<br>UF<br>5 VL<br>6.00 | TOTAL DC<br>XXX<br>VALOR TO<br>X.XX<br>INSCRIC<br>*ESO LIQUE<br>#ESO LIQUE<br>R. 191 | ss proof<br>,XX<br>TAL DA<br>(X,)X<br>PF<br>CAO EST<br>DO<br>ALIQ<br>CMS<br>0 |                                |
| Tapejara           FATURAS E DUPLICATA           CALCULO IMPOSTO           CALCULO IMPOSTO           CARSE DE CALCURO DO KEM           X.XXX,XX           VALOR DO FRETE           000           TRANSPORTADOR/VOL           RAZAO SOCIAL           ENDEREÇO           GUANTIDADE           cónisio           Laring           cónisio           CALCULO DO JEREZ" | S VALOR<br>0,00<br>UME TRA<br>ESPEC | VALOR DO KM<br>0.000<br>DO SEGURO<br>NSPORTADO<br>RE  | S<br>S<br>HCM/3H<br>44011100 | DESCONTO<br>0,00<br>MARCA<br>cst<br>081 | PASE<br>0,00<br>0<br>0 | FRETE<br>3 - Prop                                                             | CULO DO ICN<br>OUTRAS D<br>0,00<br>POR CONTA<br>10 do Remate<br>MUNICIPIO<br>NUMERA<br>900<br>22,000  | IS ST<br>IESPESAS<br>ICAO<br>ICAO<br>VLR. UMP | VALOR<br>0,00<br>ACESS. | 138004<br>D0 ICMS<br>VJ<br>0,0<br>NTT 1<br>PESC<br># T0TAL<br># XXX, KX | ST<br>ALOR DO P<br>DO<br>PLACA DO P<br>D BRUTO               | VIR. CM         | VALOF<br>X<br>UF<br>F             | CNPJIC                                                                               | 25 PRO<br>,XX<br>TAL DA<br>(X, )<br>PF<br>AUQ<br>CMS<br>0                     | DUTOS<br>INOTA<br>IX<br>IADUAL |

| RESERVADO AO FISCO |
|--------------------|
|                    |
|                    |
|                    |
|                    |
|                    |
|                    |
|                    |
|                    |

- ENVIADA A NOTA FISCAL COM SINAL DE INTERNET, SERÁ TRANSMITIDA E AUTORIZADA PELA SECRETARIA DA RECEITA ESTADUAL, O APLICATIVO GERARÁ O DANFE (DOCUMENTO AUXILIAR DE NOTA FISCAL ELETRÔNICA);
- CASO ESTEJA SEM SINAL DE INTERNET NO MOMENTO DE ENVIO, APARECERÁ UM DANFE COM MARCA D'ÁGUA COM A INFORMAÇÃO <u>SEM</u> <u>VALOR FISCAL</u>, PARA QUE OS PRODUTOS POSSAM SER TRANSPORTADOS, MAS INDICANDO QUE AINDA NÃO HOUVE A TRANSMISSÃO DA MESMA;
- COM A ATUALIZAÇÃO DE SETEMBRO DE 2024, APARECERÁ UM QR CODE QUE GUARDARÁ AS INFORMAÇÕES PRELIMINARES DA NF-E QUANDO EMITIDA SEM INTERNET. APÓS TRANSMITIDA A NF-E, O QR CODE IRÁ DIRECIONAR DIRETAMENTE AO DOCUMENTO FISCAL AUTORIZADO;
- ASSIM QUE TIVER SINAL DE INTERNET A TRANSMISSÃO OCORRERÁ DE FORMA AUTOMÁTICA PELO APLICATIVO.

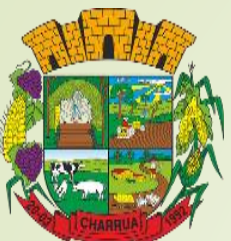

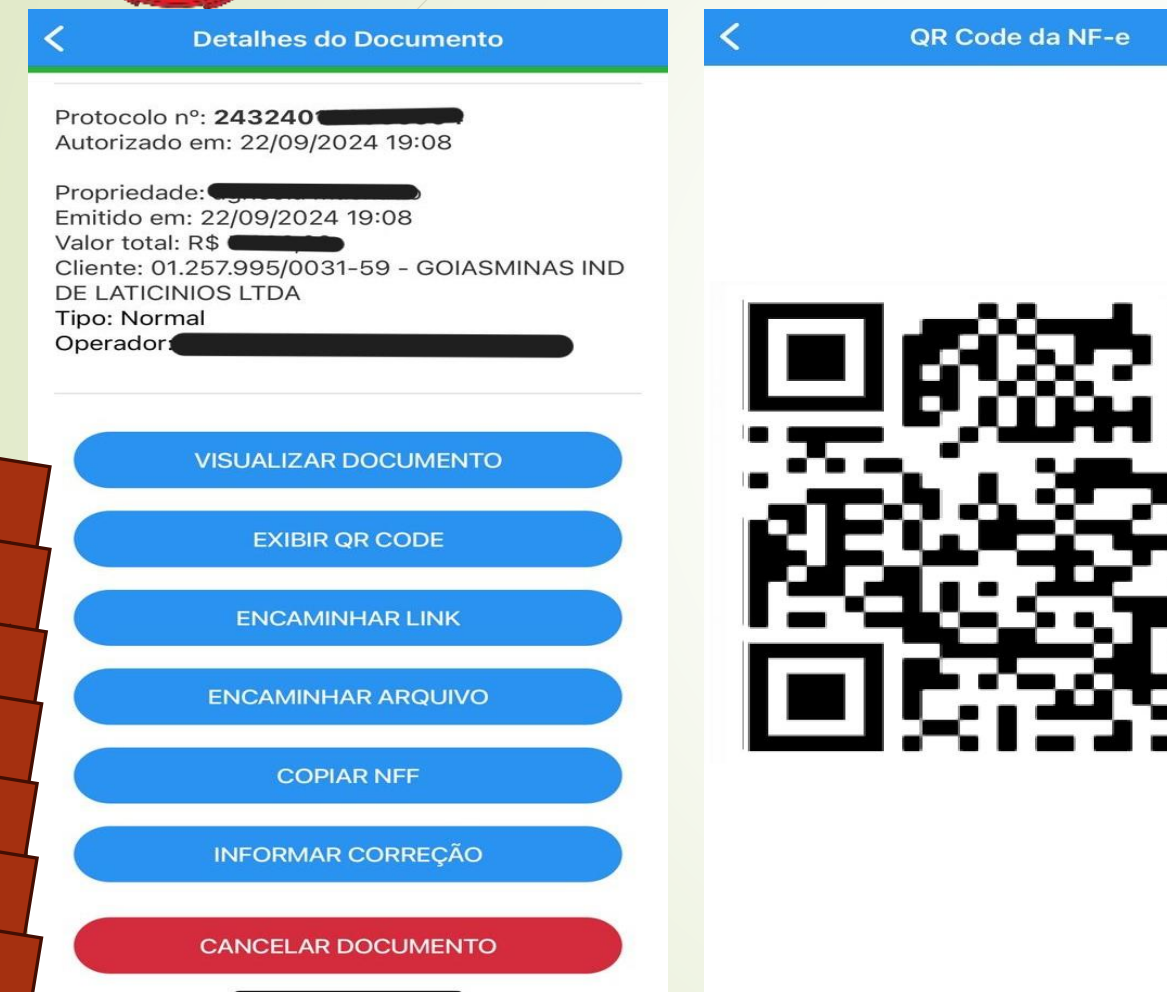

- SELECIONANDO UM DOCUMENTO FISCAL NA PÁGINA PRINCIPAL, ABRIRÁ ALGUMAS OPÇÕES, TAIS COMO:
- VISUALIZAR DOCUMENTO, ONDE TERÁ ACESSO AO DANFE;
- EXIBIR QR CODE, PODERÁ SER LIDO A FIM DE ABRIR AS INFORMAÇÕES PRELIMINARES EM CASO DE NF-E EMITIDA OFFLINE, OU O DANFE, CASO NF-E JÁ AUTORIZADA;
- ENCAMINHAR LINK, ONDE TERÁ ACESSO AO LINK DA RECEITA ESTADUAL PARA INFORMAÇÕES DA NOTA FISCAL;
- <u>ENCAMINHAR ARQUIVO</u>, ONDE PODERÁ ENCAMINHAR O DANFE;
- <u>COPIAR NFF</u>, ONDE TERÁ UMA CÓPIA DA NOTA FISCAL PARA ALTERAR APENAS O QUE NECESSÁRIO PARA UMA NOVA EMISSÃO;
- ✤ INFORMAR CORREÇÃO, ONDE PODERÁ CORRIGIR ALGUMAS INFORMAÇÕES DA NF-E, LIMITANDO-SE AO PREVISTO NO CONVÊNIO S/N DE 15 DE DEZEMBRO DE 1970;
- CANCELAR DOCUMENTO, ONDE PODERÁ CANCELAR O DOCUMENTO FISCAL EM ATÉ 24 HORAS APÓS A AUTORIZAÇÃO DO MESMO.

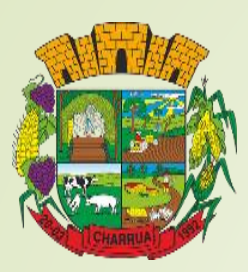

| 2 | Nota F | Fiscal Fác        | il        | ?      | <b>₽</b> 0 | Q |
|---|--------|-------------------|-----------|--------|------------|---|
|   |        |                   |           |        |            |   |
|   |        |                   |           |        |            |   |
|   |        |                   |           |        |            |   |
|   |        |                   |           |        |            |   |
|   |        |                   |           |        |            |   |
|   |        |                   |           |        |            |   |
|   |        |                   |           |        |            |   |
|   |        | $\langle \rangle$ | R         | elatór | os         |   |
|   |        | $\wedge$          | Ор        | erado  | es         |   |
|   |        | $\sim$            | Transpo   | ortado | es         |   |
|   |        |                   | Locais de | Retira | da         | 0 |
|   |        | 1                 |           | Client | es         |   |
|   |        |                   | C         | Produt | os         | = |
|   |        |                   | N         | ova No | ota        |   |
|   |        |                   |           |        |            |   |
|   |        |                   |           |        |            | Ô |
|   |        |                   |           |        | 0          |   |

- AGORA UMA BREVE APRESENTAÇÃO DAS DEMAIS FUNÇÕES DO APLICATIVO;
- RELATÓRIOS;
- OPERADORES;
- TRANSPORTADORES;

## ✤ LOCAIS DE RETIRADA.

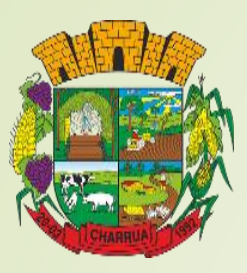

| ela           | tórios do emissor                                    |                                  |
|---------------|------------------------------------------------------|----------------------------------|
| ocê j<br>pera | oode extrair um relatório<br>ções efetuadas no perío | o com o resumo<br>odo informado. |
| Pro           | priedade                                             |                                  |
| 5             | elecione a propriedade<br>Selecione uma propriedade  | ~                                |
| Per           | íodo                                                 |                                  |
|               | Data Inicial                                         | 16/06/2024                       |
| C             | Data Final                                           | 01/07/2024                       |
|               | DOWNLOAD                                             | )                                |

- NA FUNÇÃO <u>RELATÓRIOS</u>, É POSSÍVEL OBTER INFORMAÇÕES DAS <u>NOTAS FISCAIS</u> <u>EMITTIDAS PELO APLICATIVO</u>;
- OS RELATÓRIOS SÃO GERADOS EM PERÍODOS DE NO MÁXIMO 31 DIAS (ENTRE DATA INICIAL E FINAL);
- DIFERENTEMENTE DO PORTAL e-CAC, QUE FORNECE RELATÓRIO ANUAL, BEM COMO TRAZ TODOS OS DOCUMENTOS FISCAIS, INDEPENDENTE DO MÉTODO UTILIZADO NA EMISSÃO.

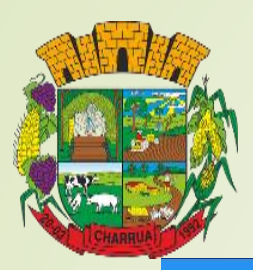

#### Operadores

#### **Operadores dos emissor**

Você pode incluir outros usuários para emitir a NFF para você. Clique para adicionar o CPF e autorizar no sistema

| Novo Operador                        | × |
|--------------------------------------|---|
| Entre com as informações do operador |   |
| Nome do Operador                     |   |
| Informe o nome                       |   |
| CPF do Operador                      |   |
| Informe o CPF                        |   |
| SALVAR                               |   |
|                                      |   |
|                                      |   |

## ✤ CADASTRO DE OPERADORES:

- SELECIONANDO A OPÇÃO OPERADORES, É POSSÍVEL CADASTRAR UMA PESSOA QUE PODERÁ EMITIR AS NFe's EM NOME DO PRODUTOR, PARA A PROPRIEDADE SELECIONADA, SEM DAR ACESSO À CONTA DO <u>GOV.BR</u>, INDEPENDENTE DO OPERADOR SER OU NÃO PRODUTOR RURAL;
- ESTA PESSOA PODERÁ SELECIONAR AS PROPRIEDADES A QUE ESTIVER HABILITADA, PARA EMISSÃO DE NF-E ATRAVÉS DO ACESSO DA CONTA <u>GOV.BR</u> DELA.
- COM A ATUALIZAÇÃO DO APLICATIVO EM SETEMBRO DE 2024, PRODUTORES QUE POSSUÍREM MAIS DE UM OPERADOR PARA SUA PROPRIEDADE RURAL PODERÃO ADMINISTRAR MELHOR AS NOTAS FISCAIS EMITIDAS POR SEUS OPERADORES, POIS AGORA, ALÉM DE TER ACESSO ÀS NOTAS FISCAIS EMITIDAS, TAMBÉM PODERÃO SABER O OPERADOR RESPONSÁVEL POR CADA EMISSÃO.

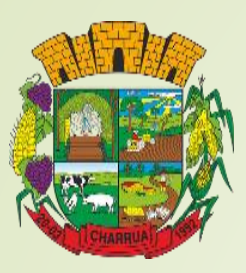

| Novo Transportador                         | × |
|--------------------------------------------|---|
| Identifique a propriedade:                 |   |
|                                            |   |
| Propriedade                                |   |
| charrua                                    |   |
| Entre com as informações da transportadora | 3 |
| Tipo de Transportadora<br>CNPJ             | - |
|                                            |   |
| CNPJ da Transportadora                     |   |
| Informe o CNPJ                             |   |
| Nome da Transportadora                     |   |
| Informe o nome                             |   |
| Inscrição Estadual                         |   |

Se houver, informe a Inscrição Estadual

ADICIONAR

- SELECIONANDO A FUNÇÃO <u>TRANSPORTADORES</u> É POSSÍVEL CADASTRAR PESSOAS FÍSICAS OU JURÍDICAS QUE PRESTEM SERVIÇOS DE TRANSPORTE;
- BASTA INDICAR SE SERÁ UM CADASTRO DE PESSOA FÍSICA OU JURÍDICA (CPF OU CNPJ) E PREENCHER AS INFORMAÇÕES NECESSÁRIAS.

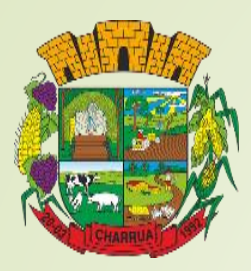

# **PERGUNTAS FREQUENTES**

- A NOTA FISCAL ELETRÔNICA SÓ É OBRIGATÓRIA A PARTIR DO ANO QUE VEM?
- NÃO. HÁ ALGUNS CASOS EM QUE A NOTA FISCAL ELETRÔNICA JÁ É OBRIGATÓRIA, COMO OPERAÇÕES INTERESTADUAIS, POR EXEMPLO.

## NÃO COSTUMO MEXER NO CELULAR, COMO FAÇO?

PEÇA AJUDA A UMA PESSOA PARA EFETUAR OS PRIMEIROS PASSOS, E ENTÃO ESCOLHA UMA PESSOA DE SUA CONFIANÇA E COM DISPONIBILIDADE PARA EMITIR SUAS NOTAS PARA CADASTRAR COMO OPERADOR NO APLICATIVO NFF. LEMBRANDO QUE É IMPORTANTE NÃO DISPONIBILIZAR O ACESSO DIRETO À SUA CONTA GOV.BR E PRINCIPALMENTE AO SEU CERTIFICADO DIGITAL.

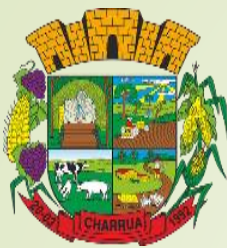

## **COMO VOU EMITIR NOTA NA LAVOURA?**

ATRAVÉS DO APLICATIVO NFF, É POSSÍVEL EMITIR NOTAS FISCAIS SEM QUE ESTEJA CONECTADO À INTERNET. HÁ ALGUMAS LIMITAÇÕES E REGRAS IMPOSTAS.

## QUAIS AS LIMITAÇÕES E REGRAS PARA EMITIR NOTA FISCAL SEM INTERNET?

- DE ACORDO COM O AJUSTE SINIEF 37/19, HÁ LIMITE DE TEMPO, VALOR E QUANTIDADE DE NOTAS FISCAIS QUE PODEM SER EMITIDAS SEM TRANSMISSÃO.
- NÃO PODERÁ EMITIR NOTA OFFLINE AQUELE QUE TIVER ULTRAPASSADO O LIMITE DE 168 HORAS SEM TRANSMISSÃO DE NOTA (EQUIVALENTE A 7 DIAS).
- NÃO PODERÁ EMITIR NOTA OFFLINE O PRODUTOR QUE DEIXAR DE TRANSMITIR O VALOR TOTAL DE R\$ 300.000,00 (VALOR TOTAL DA SOMA DE NOTAS OFFLINE JÁ EMITIDAS SEM TRANSMISSÃO).
- NÃO PODERÁ EMITIR NOTA OFFLINE O PRODUTOR QUE CHEGAR AO TOTAL DE 30 NOTAS OFFLINE EM SAÍDA DE SUAS MERCADORIAS, EXCETUADAS AS OPERAÇÕES RELACIONADAS A ANIMAIS REPRODUTORES.

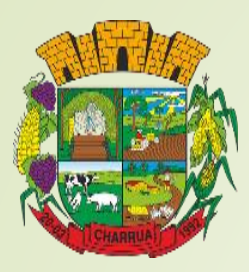

## POSSO DEIXAR PARA EMITIR NA EMPRESA?

- NÃO, TODO PRODUTO DEVE TRANSITAR COM DOCUMENTO FISCAL, EXCETO ALGUNS PRODUTOS QUE POSSUEM REGIME ESPECIAL PARA EMISSÃO DE DOCUMENTO FISCAL, COMO É O CASO DO LEITE.
- É PRECISO IMPRIMIR A NFA-e PARA TRANSITAR COM A MERCADORIA?
- NÃO. CASO SEJA SOLICITADO PELA FISCALIZAÇÃO DE MERCADORIAS EM TRÂNSITO, BASTA EXIBIR EM UM DISPOSITIVO MÓVEL A CONSULTA DO DOCUMENTO FISCAL ELETRÔNICO TRANSMITIDO OU A SOLICITAÇÃO DE EMISSÃO (DANFE SEM VALOR FISCAL), CASO NÃO TENHA EXISTIDO CONEXÃO COM A INTERNET DESDE O MOMENTO DESTA SOLICITAÇÃO.

## COMO O DESTINATÁRIO RECEBE O LINK PARA CONSULTAR UM DOCUMENTO ELETRÔNICO EMITIDO USANDO A NFF?

É DISPONIBILIZADA A POSSIBILIDADE DE ENVIAR PARA O ENDEREÇO ELETRÔNICO DO DESTINATÁRIO O LINK PARA CONSULTA DO DOCUMENTO AUXILIAR DESTE DOCUMENTO FISCAL ELETRÔNICO, UTILIZANDO-SE PARA ESTA FINALIDADE AS PRÓPRIAS FACILIDADES DE COMUNICAÇÃO EXISTENTES NO DISPOSITIVO MÓVEL DO EMITENTE, TAIS COMO SMS, CORREIO ELETRÔNICO, OU REDES SOCIAIS.

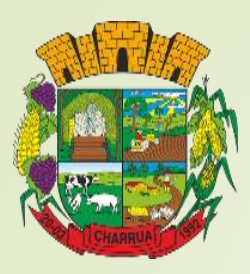

## SE HOUVER INFORMAÇÃO ERRADA, POSSO CANCELAR A NOTA?

INDEPENDENTE DO MEIO EM QUE EMITIR A NF-E, EM ATÉ 24H É POSSÍVEL CANCELAR A NOTA FISCAL TRANSMITIDA. CASO TENHA EXPIRADO O PERÍODO DE 24H, É NECESSÁRIO QUE SE EMITA UMA NOTA FISCAL COM A OPERAÇÃO INVERSA À NOTA COM ERRO, E POSTERIORMENTE EMITIDA UMA NOVA NOTA FISCAL COM AS INFORMAÇÕES CORRETAS, OU, EM CASO DE DESISTÊNCIA DA OPERAÇÃO, SIMPLESMENTE NÃO EMITIR UMA NOVA. LEMBRANDO QUE NOTA FISCAL QUE TENHA TRANSITADO NÃO DEVERÁ SER CANCELADA.

## SOU PARTICIPANTE, POSSO EMITIR NOTA FISCAL ELETRÔNICA?

SIM. MAS PARA ISSO É PRECISO TORNAR-SE OPERADOR DO TITULAR DA INSCRIÇÃO ESTADUAL A QUAL PARTICIPA E ASSIM EMITIR A NF-E COM OS DADOS CADASTRAIS DO TITULAR.

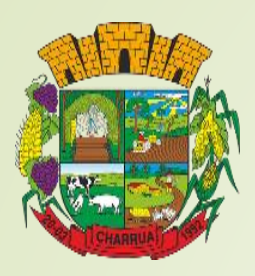

## A EMPRESA ADQUIRENTE CONTINUARÁ EMITINDO CONTRA NOTA?

SIM. MAS ELAS PODERÃO SER ENVIADAS AO PRODUTOR POR MEIO DIGITAL, E PODERÃO SER ENCONTRADAS DIRETAMENTE NO PORTAL E-CAC. LEMBRANDO DA IMPORTÂNCIA DA EMISSÃO DA CONTRA NOTA PARA DAR SUPORTE ÀS OPERAÇÕES COM DIFERIMENTO DE ICMS.

## RICMS/RS:

Art. 1º Difere-se para a etapa posterior o pagamento do imposto devido nas operações com as mercadorias relacionadas no Apêndice II, Seção I, realizadas entre estabelecimentos inscritos no CGC/TE, localizados neste Estado, hipótese em que a responsabilidade pelo referido pagamento fica transferida ao destinatário da mercadoria. § 3º - Nas saídas promovidas por produtor e, quando resultantes de compra e venda, nas promovidas pelos demais contribuintes, <u>o diferimento condiciona-se à prova do efetivo</u> <u>destino das mercadorias</u>, consistindo esta prova na Nota Fiscal de Produtor (contranota), nas saídas a produtor, e na Nota Fiscal relativa à entrada, nas saídas aos demais contribuintes.

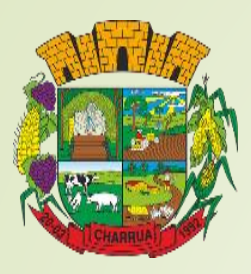

## **SÓ PRECISO EMITIR NOTAS DE SAÍDA?**

- NÃO. QUANDO ADQUIRIR PRODUTOS RELACIONADOS À PRODUÇÃO RURAL, É IMPORTANTE QUE EMITA A CONTRA NOTA DAQUELE PRODUTO COMO JÁ OCORRE POR EXEMPLO NAS TRANSIÇÕES ENTRE PRODUTORES.
- QUANDO EU VENDER OU COMPRAR DE OUTRO PRODUTOR, VOU TER DE EMITIR A NOTA ELETRÔNICA?
- SIM. A NOTA FISCAL ELETRÔNICA SERÁ EMITIDA SEMPRE QUE HOUVER UMA ENTRADA OU SAÍDA DE PRODUTOS RELACIONADOS À SUA PRODUÇÃO.
- COMO FAÇO O CÁLCULO DO FUNRURAL E COMO PAGÁ-LO?
- QUANDO EFETUAR VENDAS PARA CONSUMIDORES FINAIS OU OUTROS PRODUTORES. CONVERSE COM SEU CONTADOR A RESPEITO DO PROCEDIMENTO A SER TOMADO.

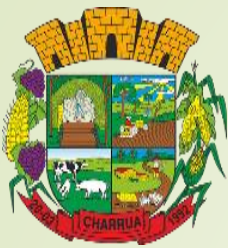

## POSSO UTILIZAR O APLICATIVO PARA EMITIR TODAS AS MINHAS NOTAS FISCAIS?

CONTANTO QUE O PRODUTO E A OPERAÇÃO ESTEJAM DISPONÍVEIS NO APLICATIVO, SIM. HÁ OPERAÇÕES, NO ENTANTO, QUE NÃO SÃO POSSÍVEIS ATÉ O MOMENTO DE CRIAÇÃO DESSE MATERIAL, COMO OPERAÇÕES ENVOLVENDO MAQUINÁRIO, OU MESMO GRÃOS OU ANIMAIS PARA CONSUMIDORES FINAIS. NESTES CASOS É PRECISO QUE A NOTA SEJA EMITIDA PELO PORTAL E-CAC.

## POR QUE É TÃO IMPORTANTE MANTER O APLICATIVO ATUALIZADO?

PORQUE AS ATUALIZAÇÕES ACRESCENTAM NOVAS FUNÇÕES, CORRIGEM ERROS E INCLUEM FACILITADORES DE USO. NA ATUALIZAÇÃO DE SETEMBRO DESTE ANO, POR EXEMPLO, PRODUTORES COM APENAS UMA INSCRIÇÃO ESTADUAL CADASTRADA, NÃO PRECISARÃO MAIS IDENTIFICAR ESSA PROPRIEDADE RURAL A CADA CADASTRO OU EMISSÃO DE NOTA, NESSA MESMA ATUALIZAÇÃO FOI ACRESCENTADO UM QR CODE À NOTA FISCAL, DE MODO QUE MESMO QUE A NOTA AINDA NÃO TENHA SIDO TRANSMITIDA, A NOTA SEJA VISUALIZADA POR QUEM ESCANEAR O CÓDIGO. ESSAS E OUTRAS FUNÇÕES DISPONIBILIZADAS POR ESSA ATUALIZAÇÃO PODEM SER VISTAS NO LINK:

https://www.estado.rs.gov.br/aplicativo-nota-fiscal-facil-e-atualizado-e-disponibiliza-novos-recursos-para-produtores-rurais

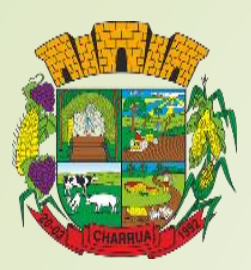

# REFERÊNCIAS

- https://www.confaz.fazenda.gov.br/legislacao/ajustes/2019/AJ037\_19
- https://www.gov.br/pt-br/servicos-estaduais/nota-fiscal-facil-nff
- https://dfe-portal.svrs.rs.gov.br/Nff/PPRProdutos
- <u>https://dfe-portal.svrs.rs.gov.br/Nff/Faq</u>
- https://www.confaz.fazenda.gov.br/legislacao/ajustes
- https://www.confaz.fazenda.gov.br/legislacao/ajustes/2005/AJ007\_05
- https://www.confaz.fazenda.gov.br/legislacao/ajustes/2006/AJ\_004\_06
- https://www.confaz.fazenda.gov.br/legislacao/ajustes/2022/AJ010\_22
- https://www.confaz.fazenda.gov.br/legislacao/ajustes/2022/AJ053\_22
- https://www.confaz.fazenda.gov.br/legislacao/ajustes/2024/ajuste-sinief-10-24
- http://www.fazenda.rs.gov.br/inicial

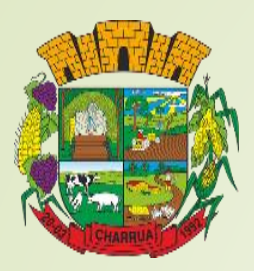

# ATENÇÃO

- ESTE MATERIAL FOI DESENVOLVIDO ÚNICA E EXCLUSIVAMENTE COM O OBJETIVO DE FACILITAR O USO E ENTENDIMENTO DO APLICATIVO NFF PARA EMISSÃO DE NOTAS FISCAIS ELETRÔNICAS;
- É DESTINADO AOS PRODUTORES RURAIS DO MUNICÍPIO DE CHARRUA E ESTÁ BASEADO COM AS FREQUENTES DÚVIDAS LOCAIS.

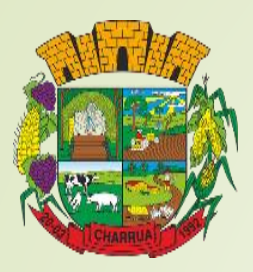

# CONTATOS

- PREFEITURA MUNICIPAL DE CHARRUA / VALDINEI DALAGNOL - SECRETÁRIO DA FAZENDA
- > 54 3398-1065 / 54 3108-0011 (TEMPORÁRIO)
- BRENO ALEXIS DIAS ICMS CHARRUA
- > 54 3398-1065 / 54 3108-0011 (TEMPORÁRIO)
- 54 99989-6155 (WhatsApp)
- icms@charrua.rs.gov.br
- SANDRA MARA MAZZUTTI FISCAL TRIBUTÁRIO
- 54 3398-1065 / 54 3108-0011 (TEMPORÁRIO)
- EMATER CHARRUA
- **54** 99906-5787